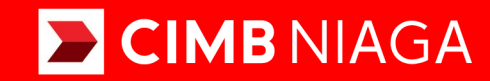

# **Biz**

### Aksi dan Kolaborasi

SysAdmin Manage Company Lite & Inquiry Package TUTORIALOCTOBIZ2024

**KEJAR MIMPI** 

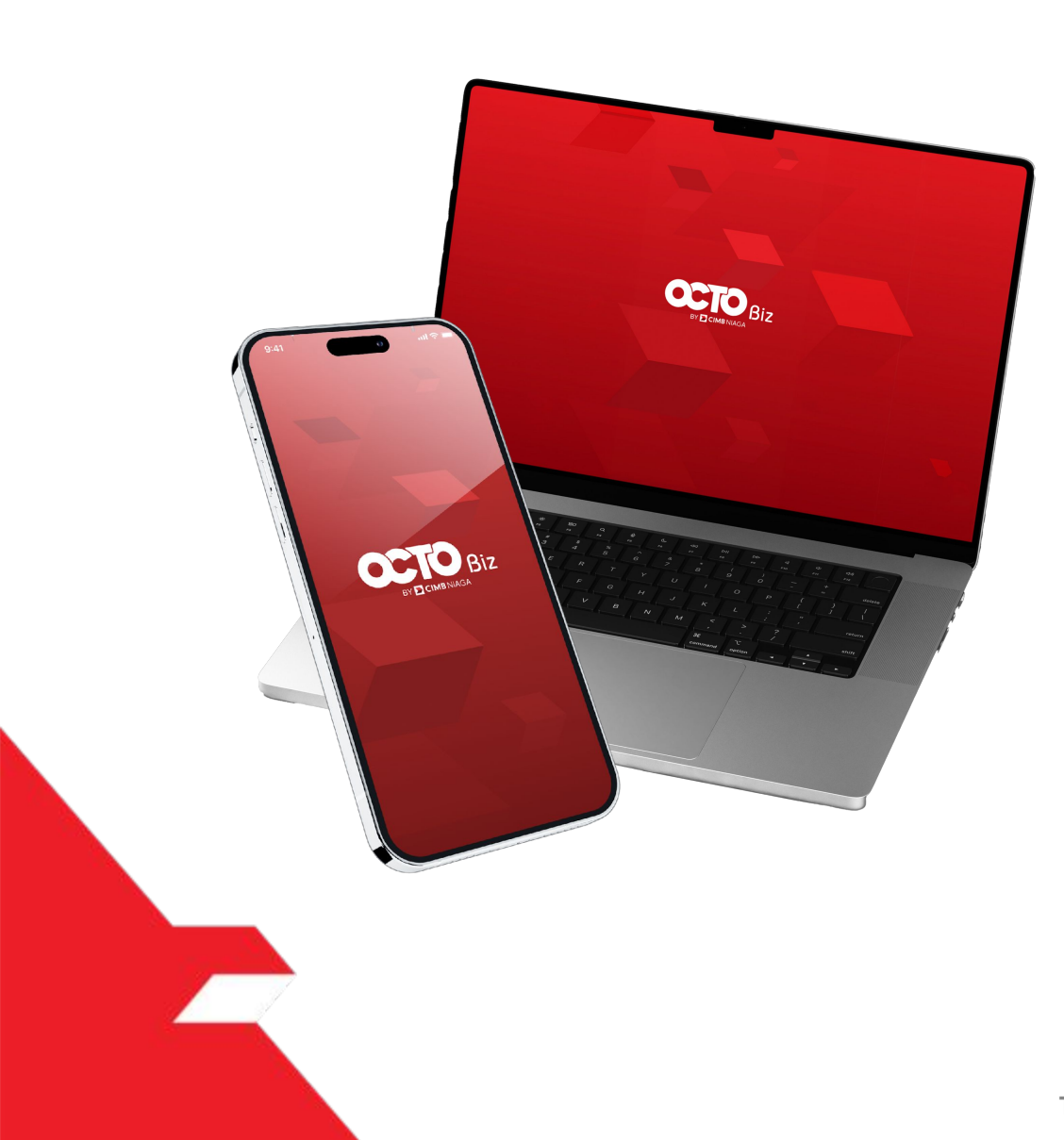

#### SysAdmin

# Manage Company

SysAdmin – Manage Company : CFO Administrator can manage the Company Details, Account, and user Using this module

Ex: Tagging New Account, Create New User Group and New User

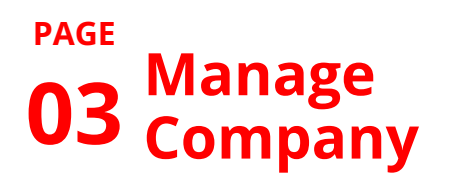

13 Approval Process

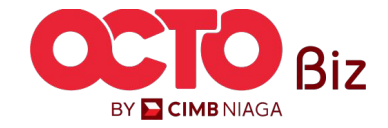

| Role     | Description                                                                                                    |
|----------|----------------------------------------------------------------------------------------------------|
| Maker    | Users who act as transaction creators or transaction data inputters                                                                                                    |
| Reviewer | User who functions as a Reviewer to validate transaction data that has been submitted by Maker (Optional)                                                                        |
| Approver | User who is tasked with providing decisions (Rejecting or approving Transactions) on transactions that have been sent by Maker <b>(Can be arranged in a Hierarchical manner)</b> |
| Releaser | User who functions to provide decisions that have been approved by Approver (Optional)                                                                                           |
| Viewer   | User who functions to view Financial Reports only (Cannot make Transactions)                                                                                                    |

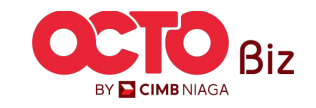

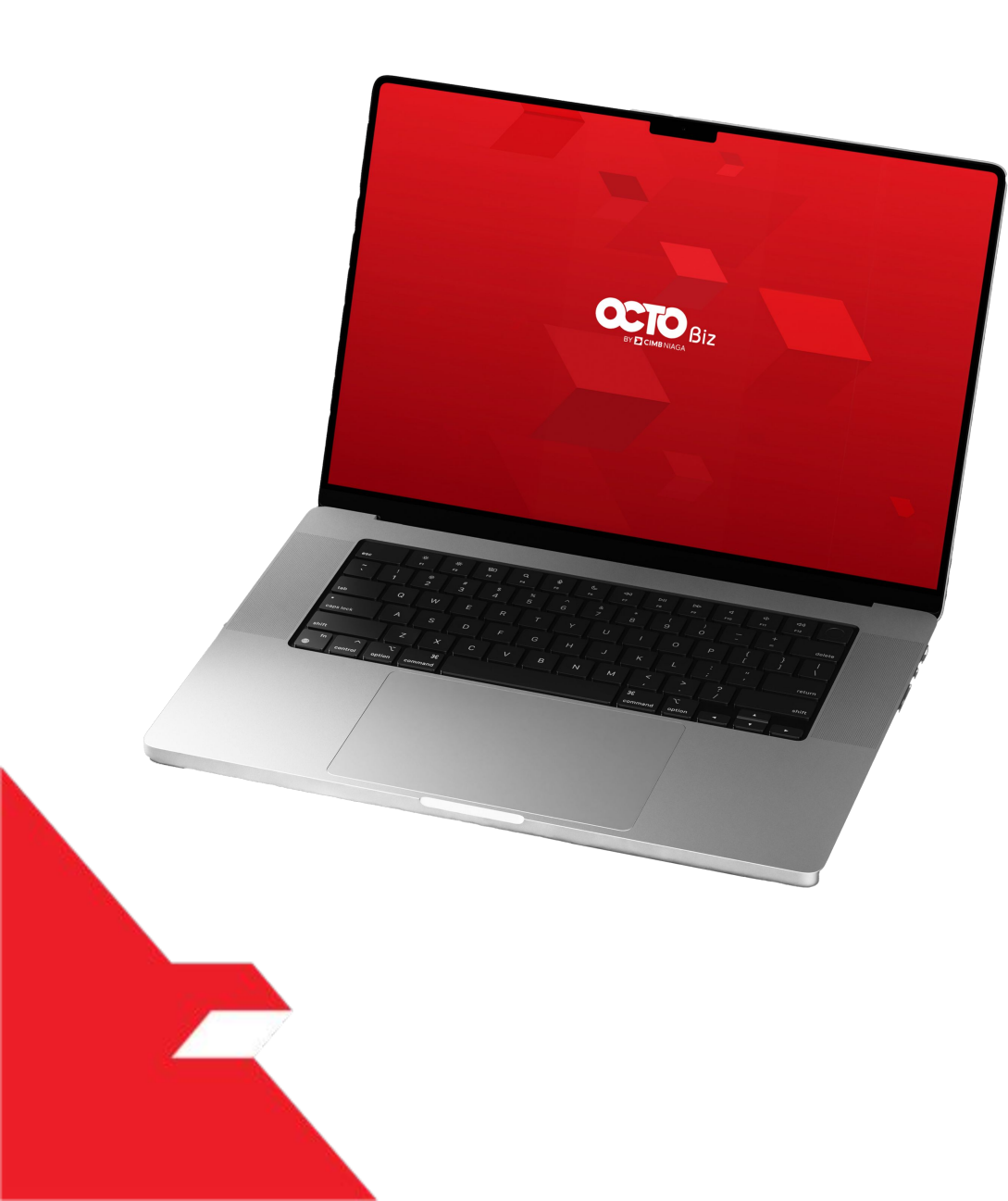

## SysAdmin Manage Company

Account Maintenance Contact Info User

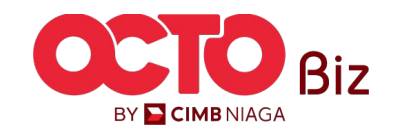

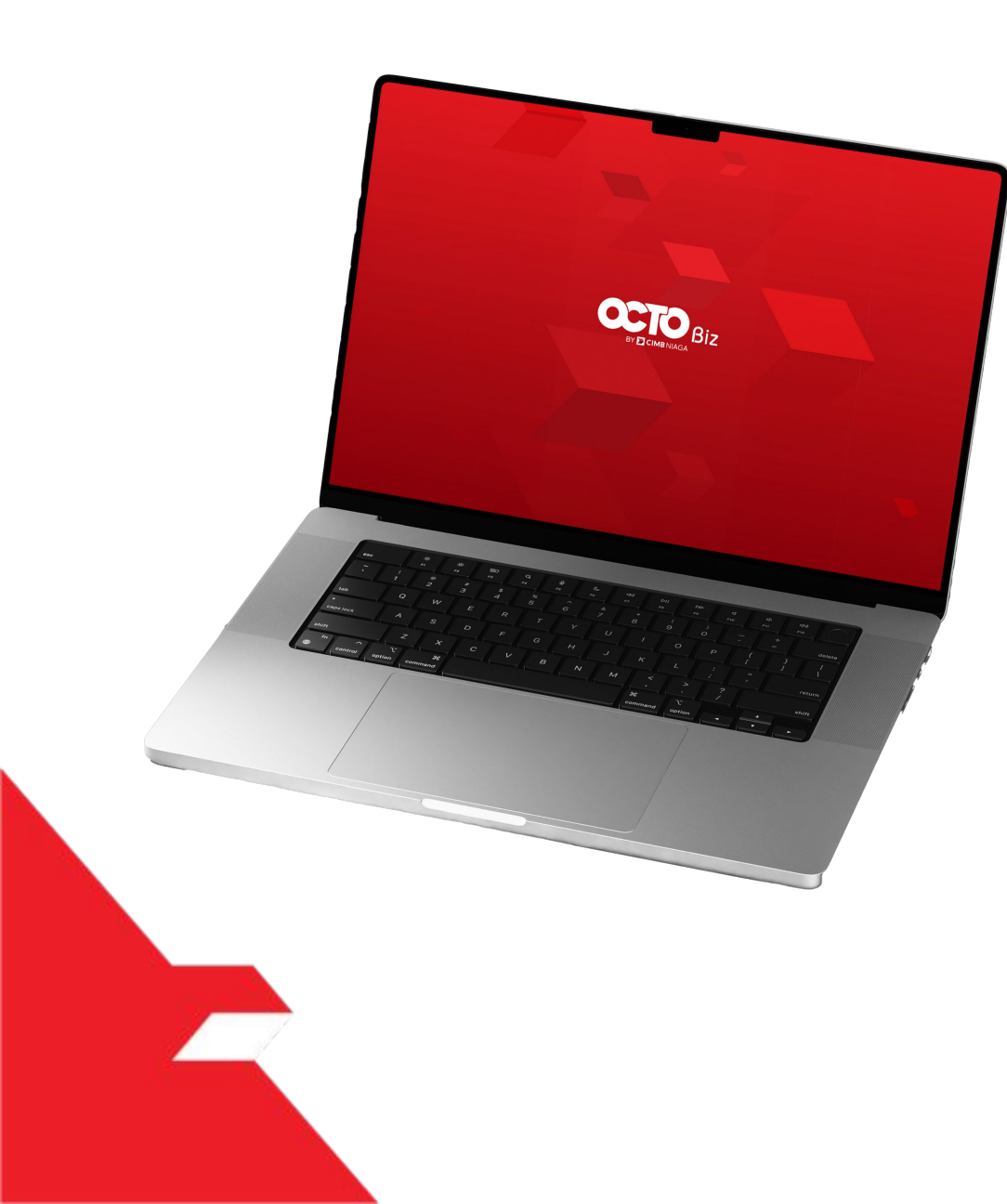

### SysAdmin Manage Company

Account Maintenance

Contact Info

User

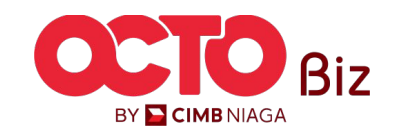

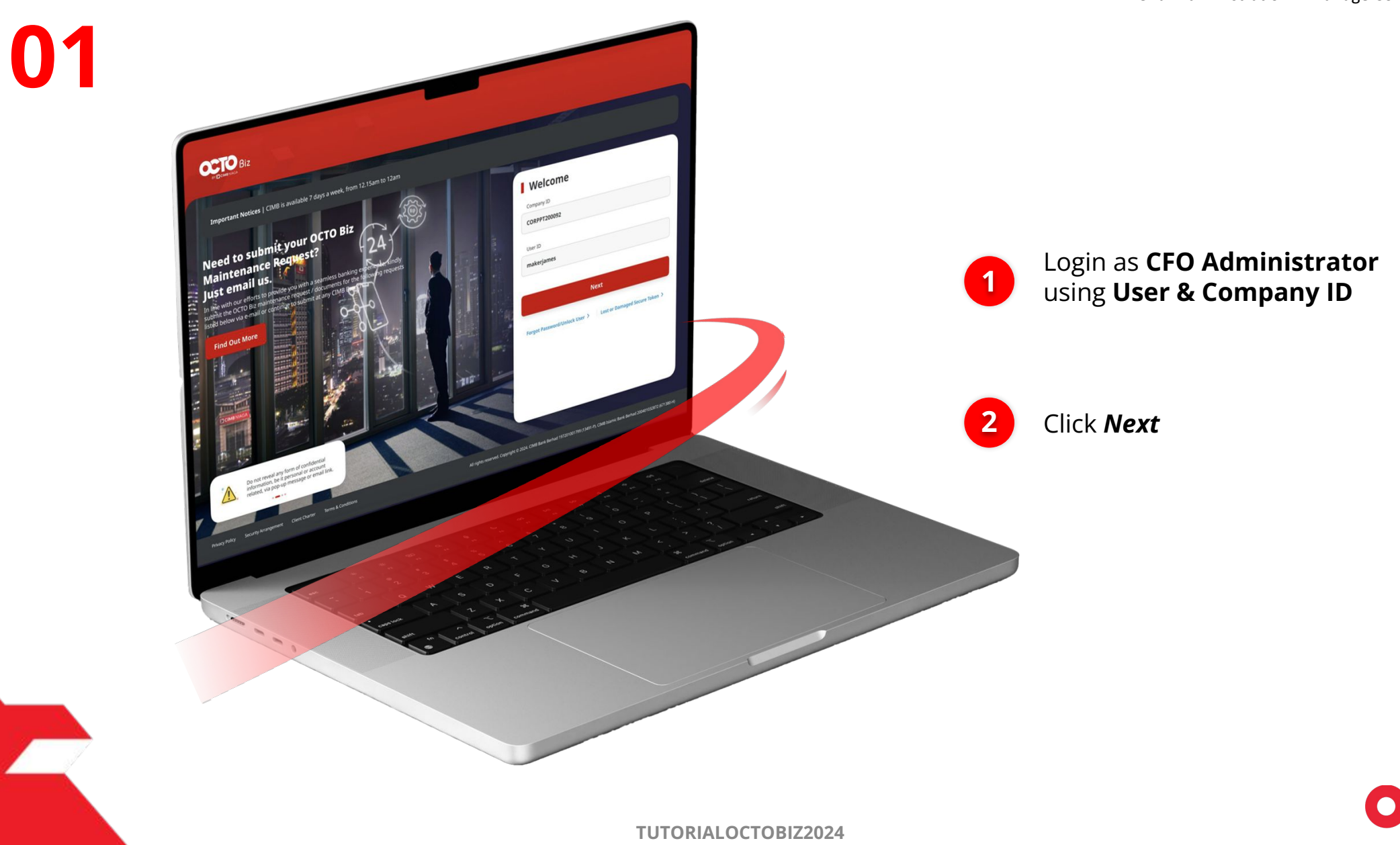

STEP

BY 🔁 CIMB NIAGA

7

1

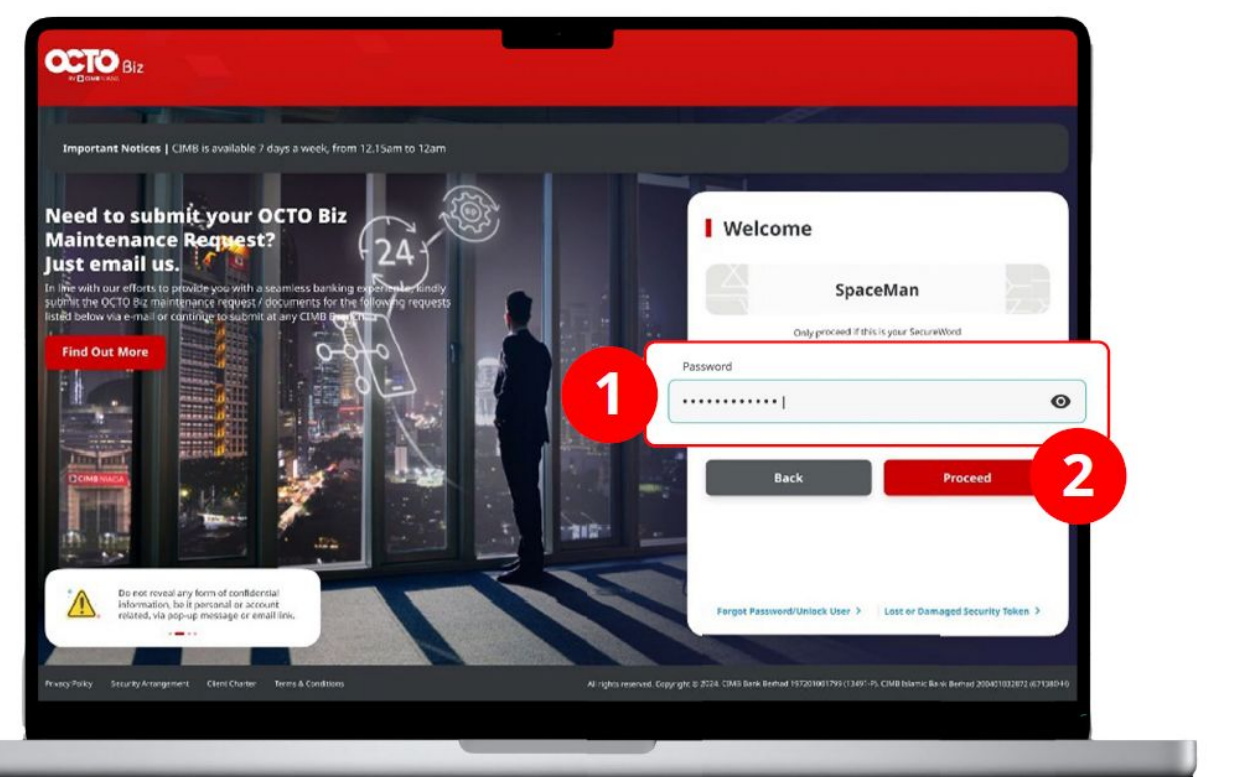

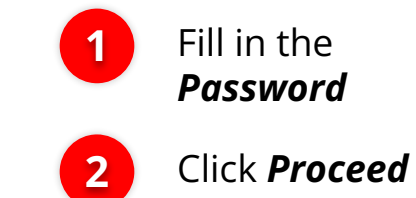

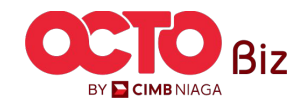

# STEP **03**

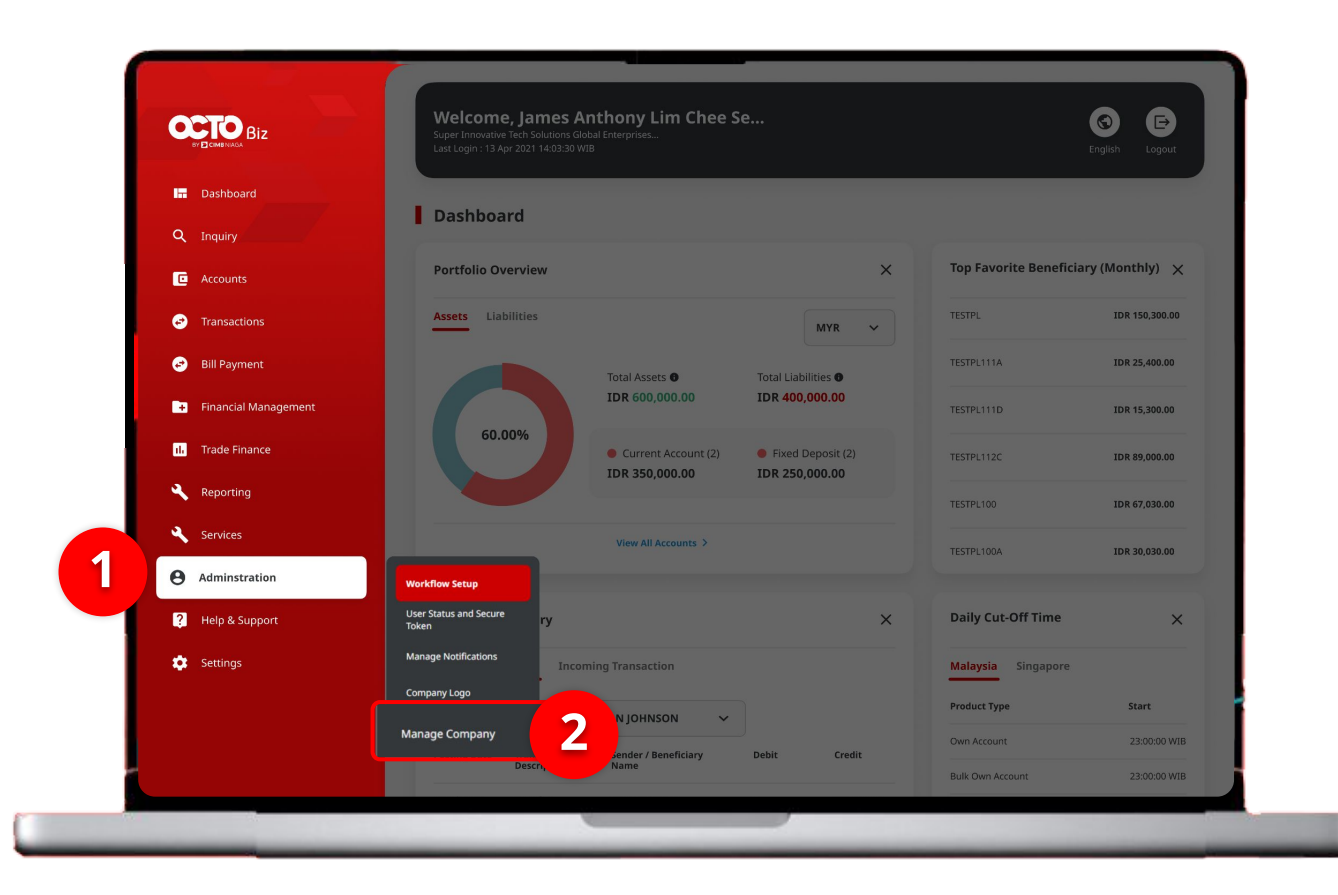

#### System will show the **Dashboard page**

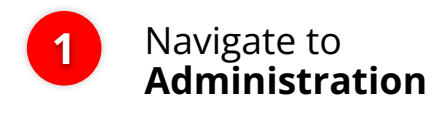

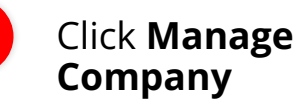

2

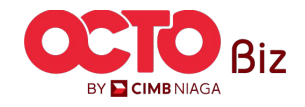

| Company Name<br>HUWA                             |                    | Enrolled Date<br>10 Oct 2024 15:31:07 WIB |                                                         | Company ID<br>EKASITLITE |                   |  |
|--------------------------------------------------|--------------------|-------------------------------------------|---------------------------------------------------------|--------------------------|-------------------|--|
|                                                  | Contact Info User  |                                           |                                                         |                          |                   |  |
| bunt Maintenance                                 |                    |                                           |                                                         |                          |                   |  |
| 3 account(s)                                     |                    |                                           |                                                         |                          |                   |  |
| Account No. 🗘                                    | Account Nickname 🗘 | Currency 🗘                                | Account Type 💲                                          | Islamic 🗘                | Allow Transaction |  |
| <u>100108142000</u>                              | YUUP J UOZWWOQ     | IDR                                       | Financing Account                                       | No                       | Yes               |  |
| 703210810100                                     | HUWA               | IDR                                       | Savings Account                                         | No                       | Yes               |  |
| <u>703210811300</u>                              | HUWA               | IDR                                       | Savings Account                                         | No                       | Yes               |  |
|                                                  |                    |                                           |                                                         |                          |                   |  |
| Primary Billing Accou                            | nt                 |                                           |                                                         |                          |                   |  |
| Primary Billing Account<br>100108142000-IDR YUUP | uozwwoq            |                                           | Corporate Daily Limit<br>IDR 999,999,999,999,999,999.00 |                          |                   |  |
|                                                  |                    |                                           |                                                         |                          |                   |  |

#### System will show the Manage Company > Edit page

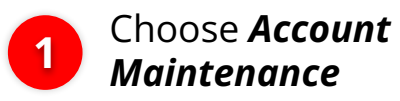

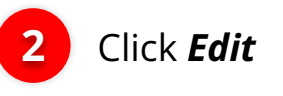

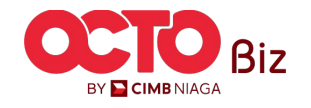

10

| company becans          |                      |            |                                        |            |                         |                          |                                  |                                 |   |   |                                            |
|-------------------------|----------------------|------------|----------------------------------------|------------|-------------------------|--------------------------|----------------------------------|---------------------------------|---|---|--------------------------------------------|
| Company Name<br>HUWA    |                      | Er<br>1    | nrolled Date<br>0 Oct 2024 15:31:07 WI | В          |                         | Company ID<br>EKASITLITE |                                  |                                 |   |   |                                            |
| Account Maintenance     | Contact Info User    |            |                                        |            |                         |                          |                                  |                                 |   |   |                                            |
| 5 account(s)            |                      |            |                                        |            |                         |                          |                                  |                                 | ^ |   |                                            |
| Account No. 💲           | Account Nickname 💲   | Currency 🗘 | Account Type 💲                         | Islamic    | 🗘 Allow Transaction 🗘   | Sub-Action 🗘             | Transaction Stat                 | tus Action                      |   |   |                                            |
| <u>100108142000</u>     | YUUP J UOZWWOQ       | IDR        | Financing Account                      | No         | Yes                     |                          |                                  |                                 | 2 |   | Click <b>Account Hyp</b>                   |
| 101124524400            | JJURJ LOTSPPUPWX POO | IDR        | Financing Account                      | No         | Yes                     |                          |                                  |                                 |   |   |                                            |
| 101124336300            | JJURJ LOTSPPUPWX POO | IDR        | Financing Account                      | No         | Yes                     |                          |                                  | Delete                          |   |   |                                            |
| 703210810100            | AWUH                 | IDR        | Savings Account                        | No         | Yes                     |                          |                                  | Delete                          |   |   | If the <b>Account</b> is u                 |
| 703210811300            | HUWA                 | IDR        | Savings Account                        | No         | Yes                     |                          |                                  | Delete                          |   | 2 | Primary Billing Ac                         |
|                         |                      |            |                                        |            |                         |                          |                                  | Retrieve Accounts<br>by Own CIF |   |   | so the <i>Delete</i> But<br>Will not shown |
| Primary Billing Acco    | ount                 |            |                                        |            |                         |                          |                                  |                                 |   |   |                                            |
| Primary Billing Account |                      |            |                                        | 0          | orporate Daily Limit *  | 000 000 000 00           | 0.000.00                         |                                 |   |   |                                            |
| 100108142000-1DR 1      | 00PJ 002WW0Q         |            |                                        |            | ok - Indonesia kupian 🔍 | Maximum Available Ar     | 9,999.00<br>wount: IDR undefined |                                 |   |   |                                            |
| Sub-Action List         |                      |            |                                        |            |                         |                          |                                  |                                 |   |   |                                            |
| No.                     | Sub-Action           |            |                                        | Transactle | on Status               |                          |                                  |                                 |   |   |                                            |
| 1                       |                      |            |                                        | -          |                         |                          |                                  |                                 |   |   |                                            |
|                         |                      |            |                                        |            |                         |                          |                                  | and write                       |   |   |                                            |

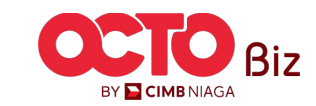

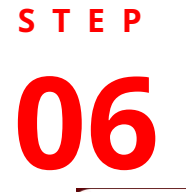

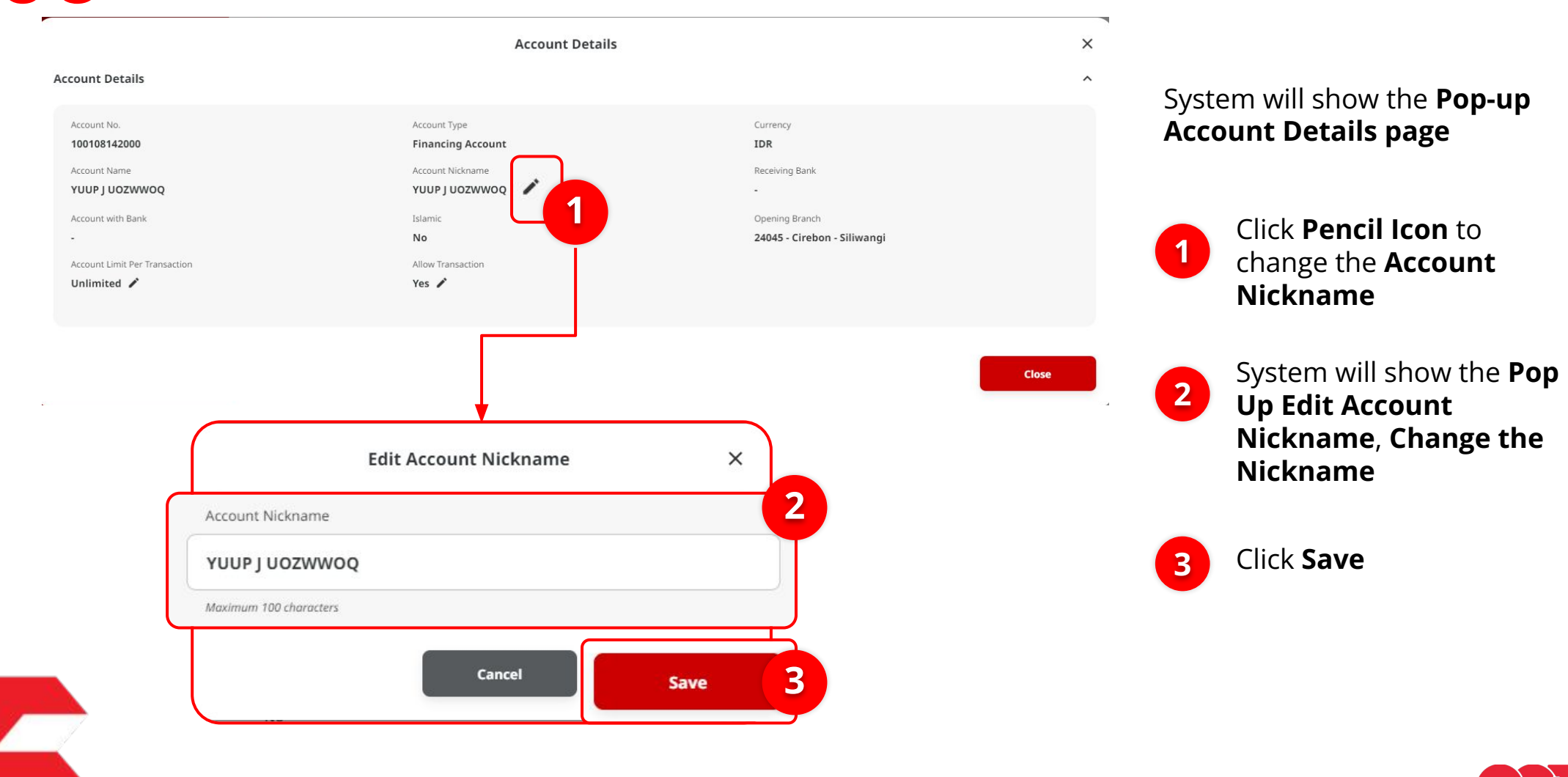

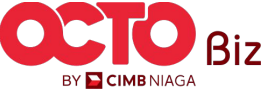

#### × **Account Details Account Details** ^ System will go back to **Pop-up** Account Details page Account No. Account Type Currency 100108142000 **Financing Account** IDR Account Name Account Nickname Receiving Bank YUUP J UOZWWOQ YUUP I UOZWWOO 🖍 Opening Branch Account with Bank Islamic Click **Pencil Icon** to No 24045 - Cirebon - Siliwangi 1 change the **Account Limit** Account Limit Per Transaction Allow Transaction Unlimited Yes 🧨 per Transaction 4 System will show the **Pop** Close 2 Up Edit Account *Nickname*, Change the × **Edit Account Limit Per Transaction** Account Limit for every transaction 2 Account Limit Per Transaction IDR - Indonesia R... 🗸 23,456.00 Click **Save** 3 Unlimited Notes: if the Unlimited box is Choose, so 3 Cancel Save the Transaction Limit Can't be Changed

STEP

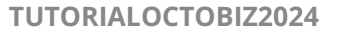

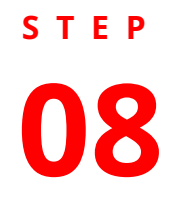

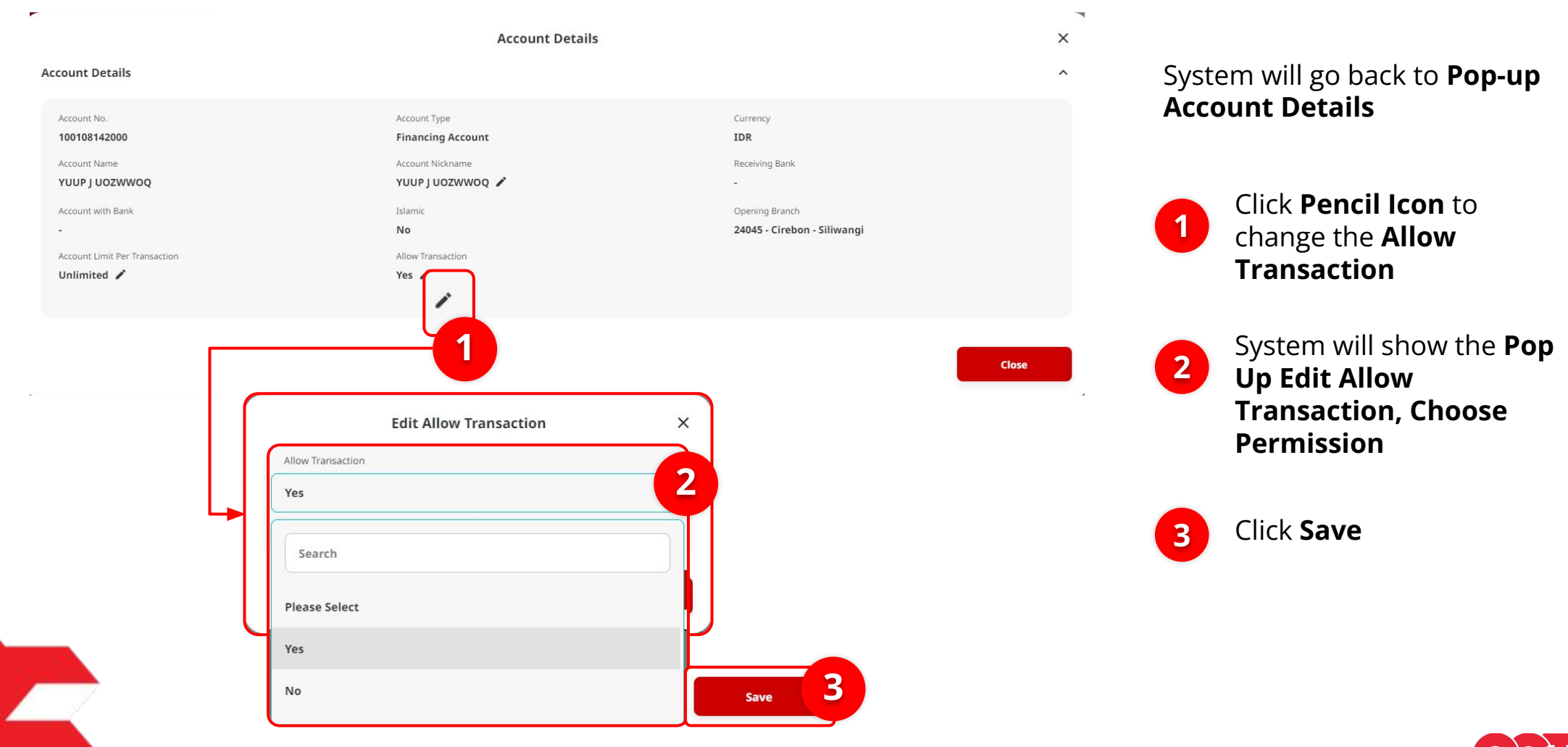

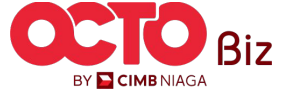

#### × Account Details **Account Details** ^ Account No. Account Type Currency **Financing Account** IDR 100108142000 Account Name Account Nickname Receiving Bank YUUP J UOZWWOQ YUUP J UOZWWOQ 🖍 Islamic Opening Branch Account with Bank No 24045 - Cirebon - Siliwangi -Account Limit Per Transaction Allow Transaction Unlimited 🖍 Yes 🖍

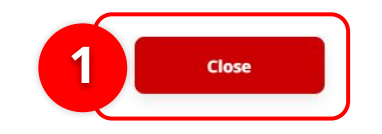

### System will go back to **Pop-up Account Details**

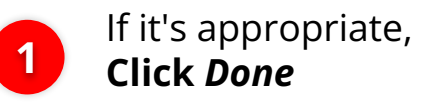

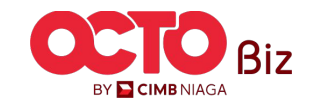

| company pe           | etalls                    |            |                                     |              |                     |                          |                    |                              |
|----------------------|---------------------------|------------|-------------------------------------|--------------|---------------------|--------------------------|--------------------|------------------------------|
| Company Name<br>HUWA |                           | En<br>10   | olled Date<br>Oct 2024 15:31:07 WII | В            |                     | Company ID<br>EKASITLITE |                    |                              |
| Account Main         | tenance Contact Info User |            |                                     |              |                     |                          |                    |                              |
| 5 account(s)         |                           |            |                                     |              |                     |                          |                    | l                            |
| Account              | No. 🗘 Account Nickname 🗘  | Currency 🗘 | Account Type 🗘                      | Islamic 🗘    | Allow Transaction 🗘 | Sub-Action 🗘             | Transaction Status | Action                       |
| 10010814.            | 4400 JJURJ LOTSPPUPWX POO | IDR        | Financing Account                   | No           | Yes                 |                          | -                  | Delete                       |
| <u>10112433</u>      | 5300 JJURJ LOTSPPUPWX POO | IDR        | Financing Account                   | No           | Yes                 |                          |                    | Delete                       |
| 70321081             | 0100 HUWA                 | IDR        | Savings Account                     | No           | Yes                 |                          |                    | Delete                       |
| 70321081             | 1 <u>300</u> HUWA         | IDR        | Savings Account                     | No           | Yes                 |                          |                    | Delete                       |
|                      |                           |            |                                     |              |                     |                          | 1                  | etrieve Accour<br>by Own CIF |
|                      |                           |            |                                     |              |                     |                          |                    |                              |
| c                    |                           |            | Retrieve Ac                         | counts by Ov | vn CIF              |                          |                    |                              |
| CIF No. 🗘            | Account No. 🛟             | ļ          | ccount Nickname 🗘                   | Curren       | ev \$               | Account Type             | Accor              | unt Status                   |
| 11180000495823       | 703210810100              | ŀ          | UWA                                 | IDR          |                     | Savings Account          | Active             | 2                            |
| 11180000495823       | 703210811300              | ŀ          | UWA                                 | IDR          |                     | Savings Account          | Active             |                              |
| 1 11180000495823     | 100108142000              | ,          | UUP J UOZWWOQ                       | IDR          |                     | Financing Account        | Active             | 2                            |
|                      |                           |            |                                     |              |                     |                          |                    |                              |

#### System will go back to Manage Company > Details page

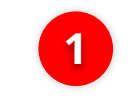

Click Retrieve Accounts by Own CIF

2

3

System will show the **Box Retrieve Account**, Choose **account** 

Click **Add** 

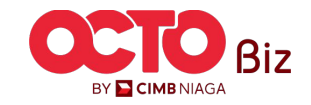

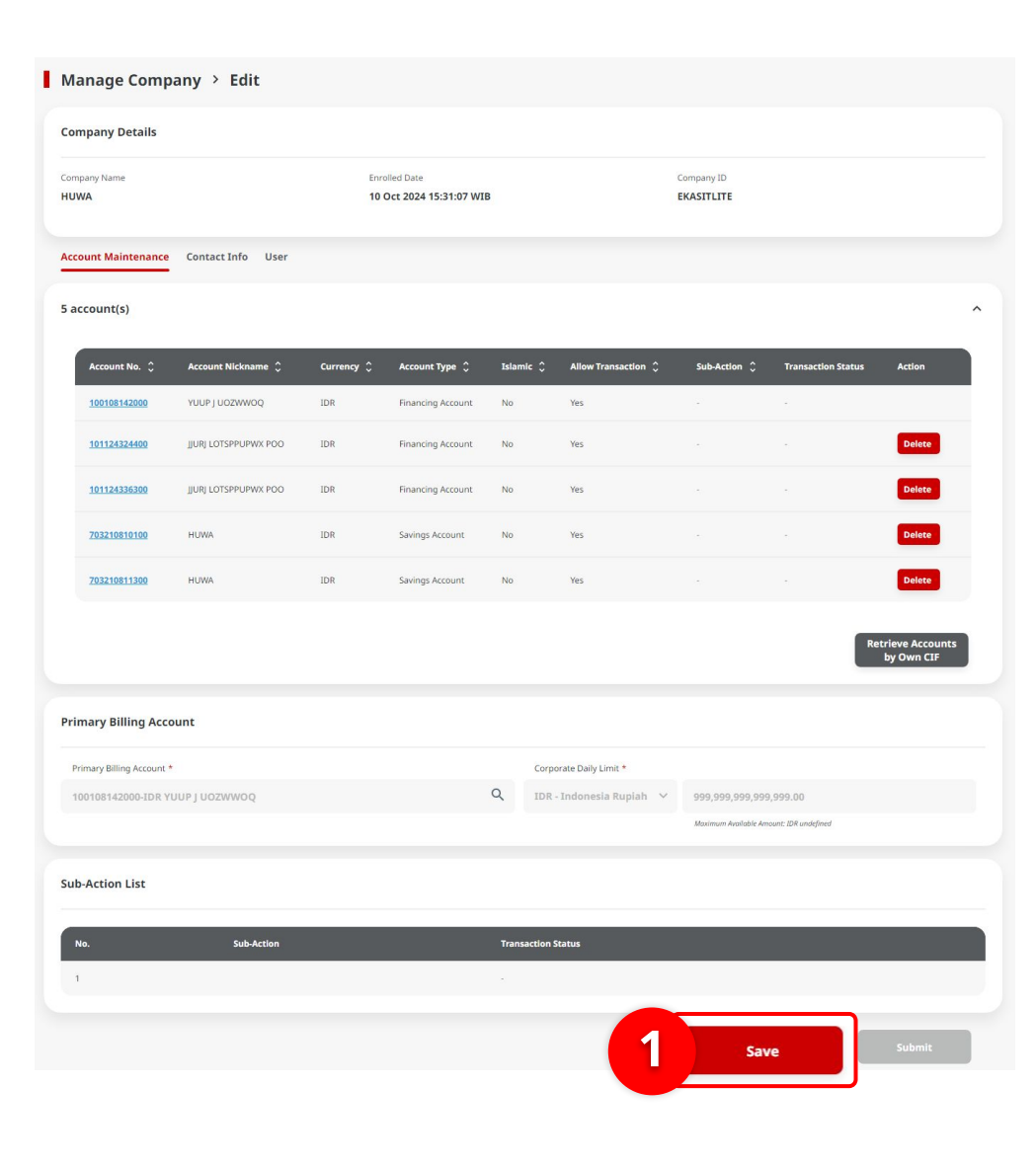

#### System will go back to *Edit* after List added

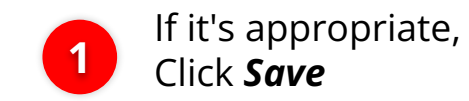

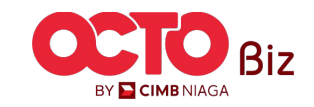

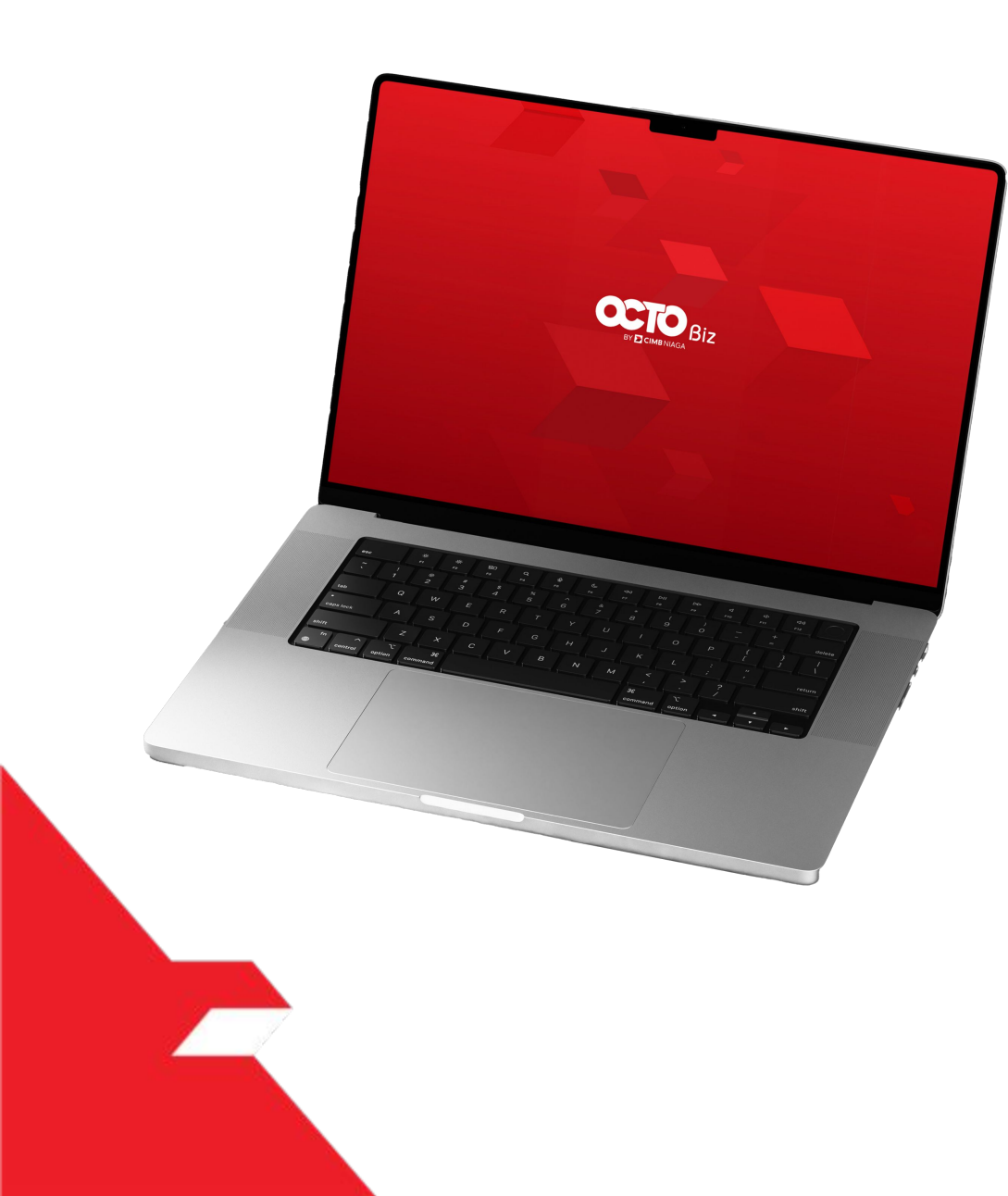

## SysAdmin Manage Company

Account Maintenance

Contact Info

User

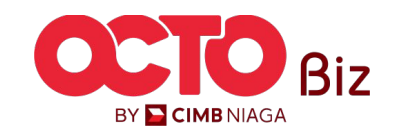

step 12

| ompany Details                 |                |                   |                       |                            |                |                 |     |
|--------------------------------|----------------|-------------------|-----------------------|----------------------------|----------------|-----------------|-----|
| ompany Name                    | Enrolled       | Date              |                       | Compan                     | iy ID          |                 |     |
| Contact Info                   | 10 Oct         | 2024 15:31:07 WIB |                       | EKASIT                     | LITE           |                 |     |
| rimary Contact Info            |                |                   | Phone No.             |                            |                |                 |     |
| EKA                            |                |                   | -                     |                            |                | 3               |     |
| Email                          |                |                   |                       |                            |                |                 |     |
| AD@GMAIL.COM                   |                |                   |                       |                            |                |                 |     |
| No. Name 🗘 Contact Purpose 🕻   | : Mobile No. 🗘 | Email 🗘           | Use Primary Contact 🗘 | Display Contact<br>Details | Ç Sub-Action ( | ● ^ Transaction |     |
| 1 <u>EKA</u> 2 <sup>imin</sup> | +603423523423  | AD@GMAIL.COM      | Yes                   | Yes                        | Edit           |                 |     |
|                                |                |                   |                       |                            |                |                 | bbA |
|                                |                |                   |                       |                            |                |                 |     |

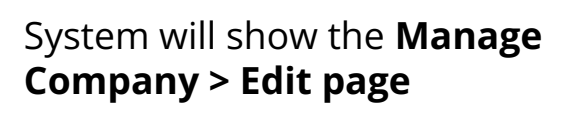

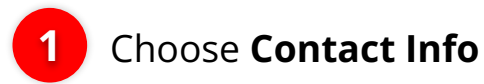

2 Click Hyperlink Contact Info to Edit the Contact info that record on the Admin and Cash

Primary Contact Info part, Can't be changed

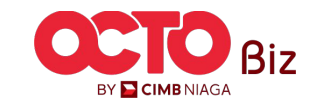

| Contact Purpose (Applicable<br>in Contact Info Listing) | Remarks                                                                                                    |
|---------------------------------------------------------|----------------------------------------------------------------------------------------------------|
| Admin                                                   | <ul> <li>To Contact Purpose as "Admin", will get the Welcome letter after the Company Onboarding are done</li> <li>Contact Purpose used on Layout Payment Advice</li> </ul>                                                                                                    |
| Cash                                                    | <ul> <li>Pada Layout Payment Advice, will be prioritize using<br/>Contact Purpose with tag "Cash"</li> <li>If user Don't have The Contact Purpose with tag "Cash",<br/>it can use Contact Purpose dengan Tag "Admin"</li> <li>Every Corporate ID, can have just 1 contact info with<br/>Tag "Cash"</li> </ul> |

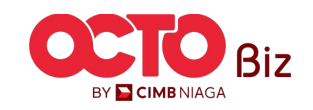

### step **13**

| Contact Purpose *                                                                                                    |                                                                         | Sy         | stem will show the Pop-up <b>Conta</b>                                                                     |
|----------------------------------------------------------------------------------------------------|-------------------------------------------------------------------------|------------|----------------------------------------------------------------------------------------------------|
| Use Primary Contact                                                                                                   | 🗹 Display Contact Details 🛛                                             |            | fo Details                                                                                                 |
| Name *                                                                                                    | Phone No.                                                               |            |                                                                                                    |
| test                                                                                                    | 7777788888                                                              |            |                                                                                                    |
| Country Code * Mobile No. *                                                                                           | Email *                                                                 | 1          | Edit fields that needed                                                                                    |
| +62 ~ 5555566666                                                                                                    | ASD@GMAIL.COM                                                           |            |                                                                                                    |
|                                                                                                    |                                                                         |            |                                                                                                    |
| Company Details                                                                                                    | Canc<br>Contact Info Details                                            | 3 Save     | <i>is</i> Chosen, so the other detai<br>will automatically <i>disable</i> by<br>system and can't be edited |
|                                                                                                    |                                                                         |            |                                                                                                    |
| Contact Purpose *<br>Admin<br>Use Primary Contact                                                                     | V 🗹 Display Contact Details 🕏                                           | 3          | lf it's appropriate, <b>Click</b>                                                                          |
| Contact Purpose *                                                                                                    | Country Code Phone No.                                                  | 3          | lf it's appropriate, <b>Click</b><br><i>Save</i>                                                           |
| Contact Purpose *<br>Admin<br>Use Primary Contact<br>Name *<br>EKA                                                    | Country Code Phone No.<br>Select V 123456789                            | 3          | lf it's appropriate, <b>Click</b><br><i>Save</i>                                                           |
| Contact Purpose *<br>Admin<br>Vue Primary Contact<br>Name *<br>EKA<br>Country Code * Mobile No. *                     | Country Code Phone No.<br>Select V 123456789<br>Email *                 | 3          | lf it's appropriate, <b>Click</b><br><i>Save</i>                                                           |
| Contact Purpose *<br>Admin<br>Use Primary Contact<br>Name *<br>EKA<br>Country Code * Mobile No. *<br>+60 V 3423523423 | Country Code Phone No.<br>Select V 123456789<br>Email *<br>AD@GMAIL.COM | 3          | lf it's appropriate, <b>Click</b><br><i>Save</i>                                                           |
| Contact Purpose *<br>Admin<br>Use Primary Contact<br>Name *<br>EKA<br>Country Code * Mobile No. *<br>+60 V 3423523423 | Country Code Phone No.<br>Select V 123456789<br>Email *<br>AD@GMAIL.COM | 3          | lf it's appropriate, <b>Click</b><br><i>Save</i>                                                           |
| Contact Purpose *<br>Admin<br>Use Primary Contact<br>Name *<br>EKA<br>Country Code * Mobile No. *<br>+60 × 3423523423 | Country Code Phone No.<br>Select V 123455789<br>Email *<br>AD@GMAILCOM  | 3<br>Sv    | lf it's appropriate, <b>Click</b><br><i>Save</i>                                                           |
| Contact Purpose *<br>Admin<br>Vse Primary Contact<br>EKA<br>Country Code * Mobile No. *<br>+60 V 3423523423           | Country Code Phone No.<br>Select V 123456789<br>Email *<br>AD@GMAIL.COM | 3<br>Save  | lf it's appropriate, <b>Click</b><br><i>Save</i>                                                           |
| Contact Purpose *<br>Admin<br>Use Primary Contact<br>EKA<br>Country Code * Mobile No. *<br>+60 × 3423523423           | Country Code Phone No.<br>Select ~ 123456789<br>Email *<br>AD@GMAIL.COM | Sve<br>Sur | If it's appropriate, <b>Click</b><br><i>Save</i>                                                           |

|                        | Enrolled Date                                  | 2                                                            |                                   | Company ID                                                                                                    |                                                                                                    |                                                                                                    |                                                                                                    |
|------------------------|------------------------------------------------|--------------------------------------------------------------|-----------------------------------|----------------------------------------------------------------------------------------------------|----------------------------------------------------------------------------------------------------|----------------------------------------------------------------------------------------------------|----------------------------------------------------------------------------------------------------|
|                        | 10 Oct 202                                     | 4 15:31:07 WIB                                               |                                   | EKASITLITE                                                                                                    |                                                                                                    |                                                                                                    |                                                                                                    |
| fo User                |                                                |                                                              |                                   |                                                                                                    |                                                                                                    |                                                                                                    |                                                                                                    |
|                        |                                                |                                                              |                                   |                                                                                                    |                                                                                                    |                                                                                                    | /                                                                                                    |
|                        | Phone No.                                      |                                                              |                                   | Mobile No.                                                                                                    |                                                                                                    |                                                                                                    |                                                                                                    |
|                        | -                                              |                                                              |                                   | +603423523                                                                                                    |                                                                                                    |                                                                                                    |                                                                                                    |
|                        |                                                |                                                              |                                   |                                                                                                    |                                                                                                    |                                                                                                    |                                                                                                    |
|                        |                                                |                                                              |                                   |                                                                                                    |                                                                                                    |                                                                                                    | ,                                                                                                    |
| ct Purpose 🗘 Mobile No | . С Е                                          | mail 🗘                                                       | Use Primary Contact 💲             | Display Contact<br>Details                                                                                                    | 🗘 Sub-Action 🗿 🕻                                                                                                    | Transaction<br>Status                                                                                                    |                                                                                                    |
| +60342352              | 23423 A                                        | D@GMAIL.COM                                                  | Yes                               | Yes                                                                                                    | Edit                                                                                                    |                                                                                                    |                                                                                                    |
|                        |                                                |                                                              |                                   |                                                                                                    |                                                                                                    |                                                                                                    | Add                                                                                                    |
|                        | fo USer<br>ct Purpose 🗘 Mobile No<br>+60342352 | to User Phone No  the Purpose  Mobile No.  the Hold 23523423 | t Purpose  Mobile No. Ho322523423 | Errolled Date 10 Oct 2024 15:31:07 WIB  User  Phone No.  t Purpose  Mobile No.  Ernall Use Primary Contact  Hendling Added Added Add | Enrolled Date Company ID   10 Oct 2024 15:31:07 WIB EKASTELITE   0 User     Phone No.    Phone No.    •     Phone No.      •     Phone No.      •     Phone No.      •     Phone No.      •     Phone No.      •     •     Phone No.      •     Phone No.      •     Phone No.      •     •     •     •     •     •     •     •     •     •     •     •     •     •     •     •     •     •     •     •     •     •     •     •     •     •     •     •     •     •     •     •     •     • | Errolled Date Company ID   10 Oct 2024 15:31:07 WIB EKASITLITE     0 User     Phone No. Phone No.     Phone No     Phone No <td>Enrolled Date       Company JD         10 Oct 2024 15:31:07 WIB       EKASTLITE         • User       Phone No.         Phone No.       • Mobile No.         • Omer No.       • Mobile No.         • Omer No.       • Mobile No.<!--</td--></td> | Enrolled Date       Company JD         10 Oct 2024 15:31:07 WIB       EKASTLITE         • User       Phone No.         Phone No.       • Mobile No.         • Omer No.       • Mobile No.         • Omer No.       • Mobile No. </td |

#### System will show the **Edit page**

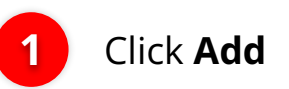

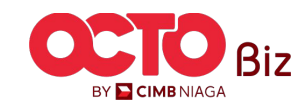

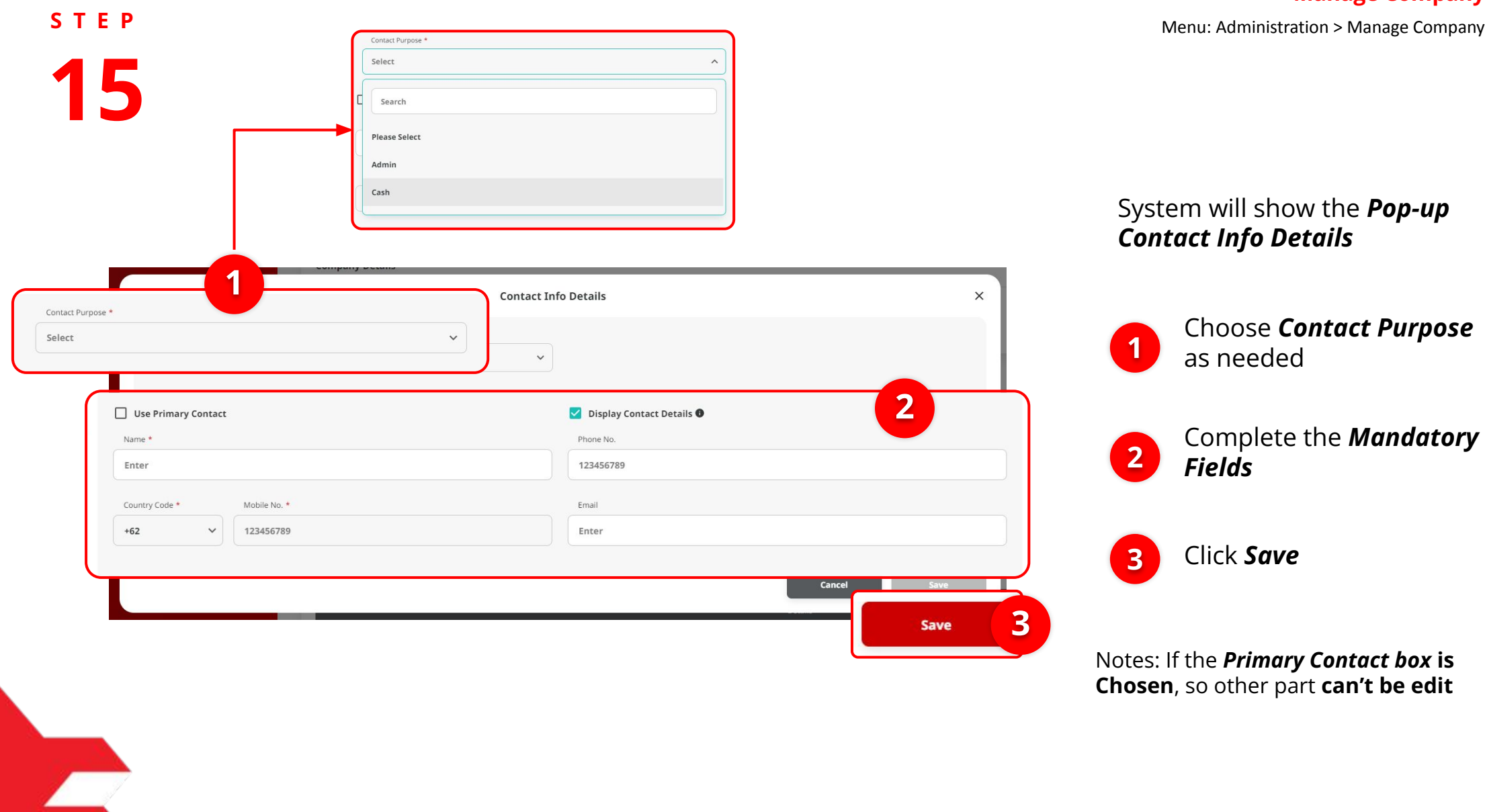

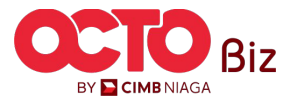

# s t e p

| ompany Details      |                   |               |                   |                       |                            |                  |                       |     |
|---------------------|-------------------|---------------|-------------------|-----------------------|----------------------------|------------------|-----------------------|-----|
| ompany Name         |                   | Enrolled      | l Date            |                       | Company I                  | D                |                       |     |
| UWA                 |                   | 10 Oct        | 2024 15:31:07 WIB |                       | EKASITLI                   | TE               |                       |     |
| ccount Maintenance  | tact Info User    |               |                   |                       |                            |                  |                       |     |
| rimary Contact Info |                   |               |                   |                       |                            |                  |                       |     |
| Name                |                   | Phone         | No.               |                       | Mobile No.                 |                  |                       |     |
| ЕКА                 |                   | -             |                   |                       | +60342352                  | 3423             |                       |     |
| Email               |                   |               |                   |                       |                            |                  |                       |     |
| AD@GMAIL.COM        |                   |               |                   |                       |                            |                  |                       |     |
| ontact Info Listing |                   |               |                   |                       |                            |                  |                       |     |
| No. Name 🗘          | Contact Purpose 🗘 | Mobile No. 💲  | Email 🗘           | Use Primary Contact 🗘 | Display Contact<br>Details | 🗘 Sub-Action 🔀 🗘 | Transaction<br>Status |     |
| 1 <u>EKA</u>        | Admin             | +603423523423 | AD@GMAIL.COM      | Yes                   | Yes                        | Edit             |                       |     |
|                     |                   |               |                   |                       |                            |                  |                       | Add |
|                     |                   |               |                   |                       |                            |                  |                       |     |

System will go back to **Edit page** 

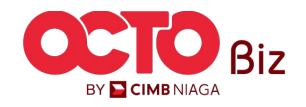

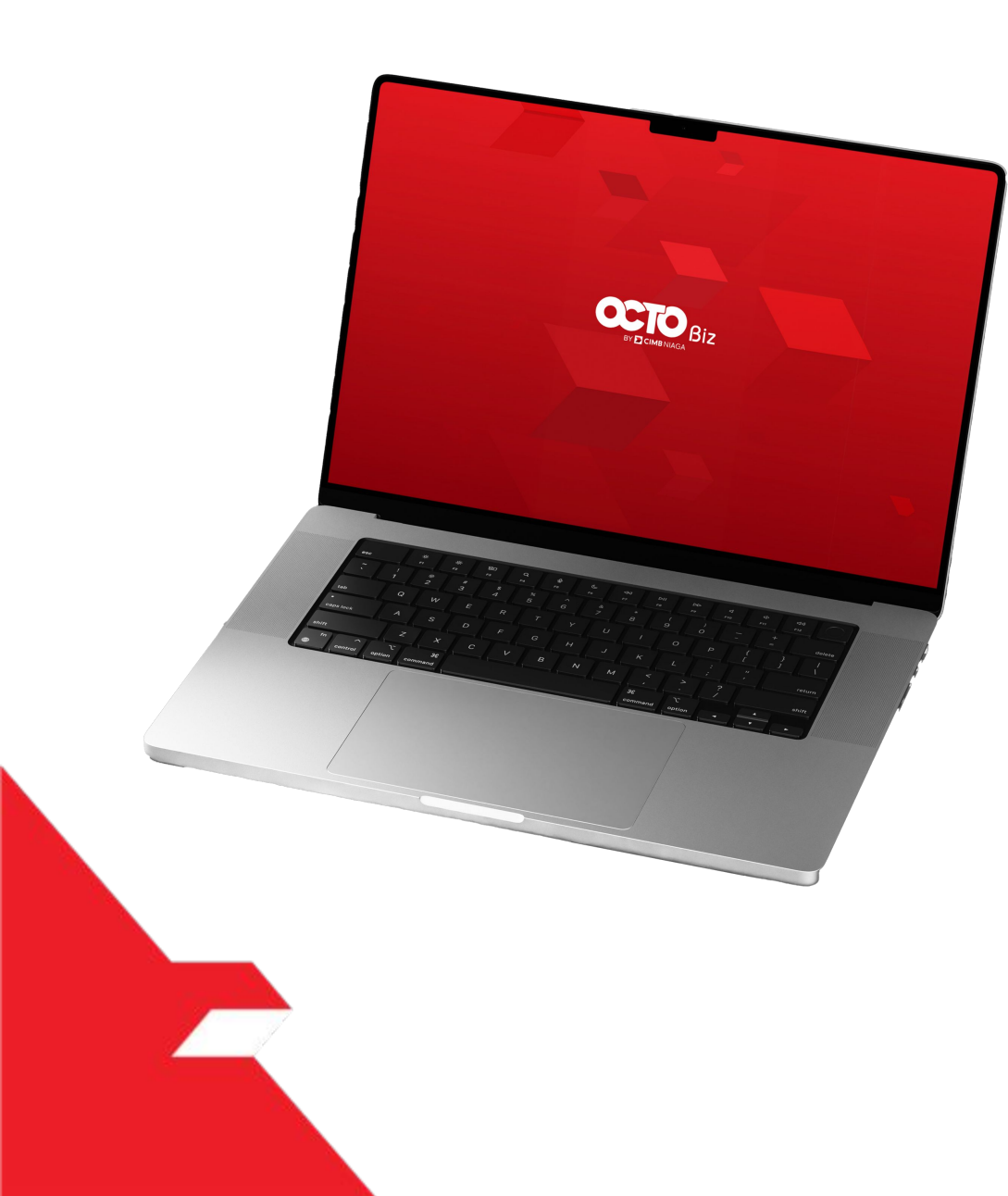

## SysAdmin Manage Company

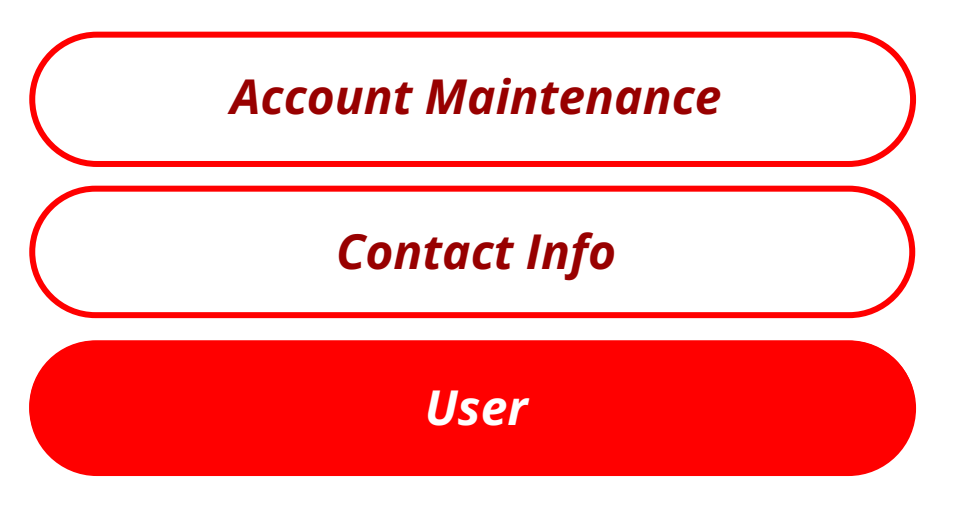

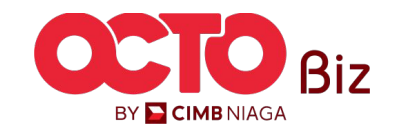

### step 17

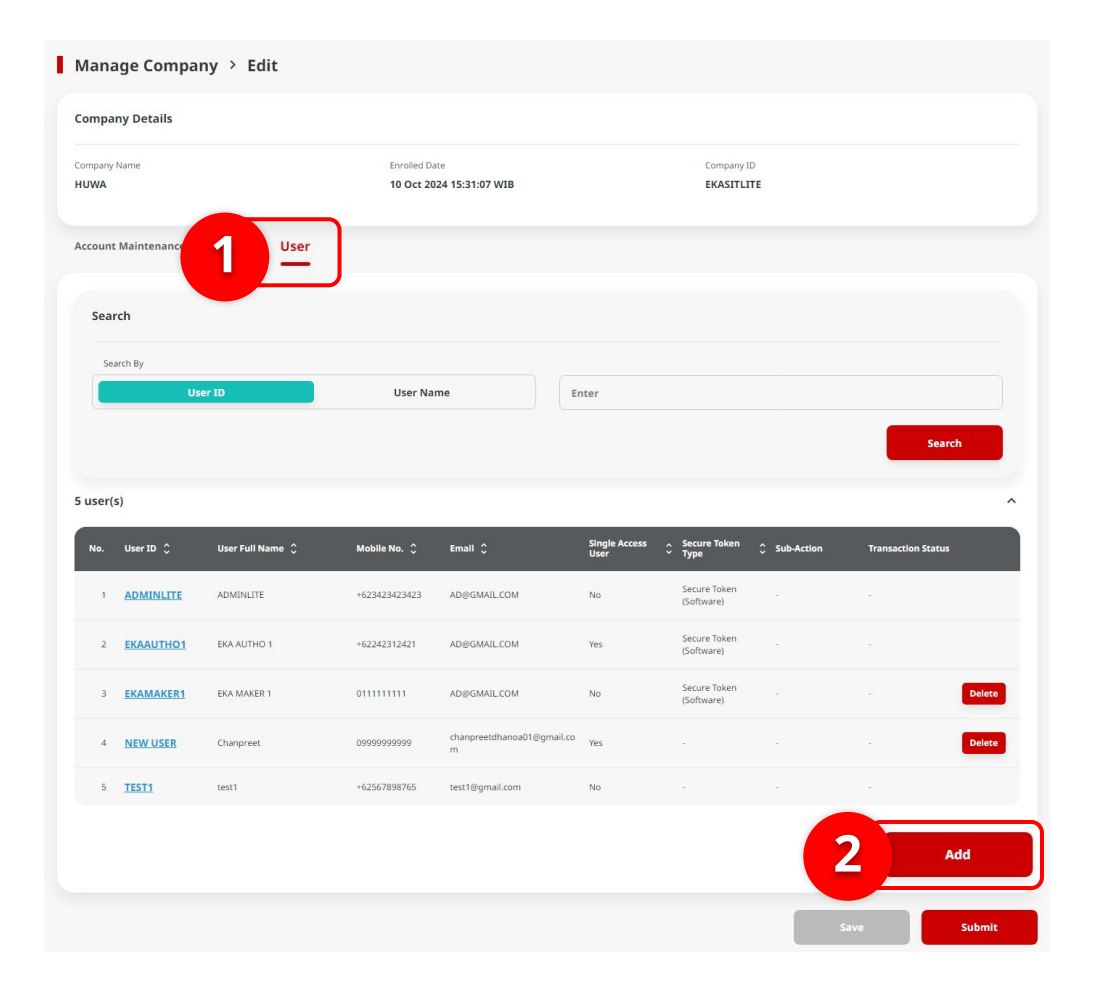

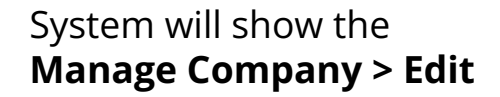

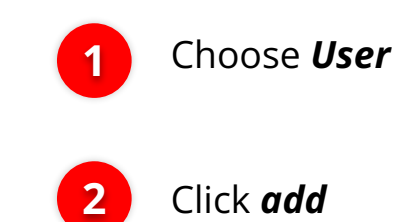

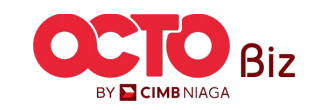

ightarrowUser Details Details 2 Role \* User ID \* Maker TESTT User Full Name Request New Secure Toker test KTP / Passpor Secure Token Typ Select Select ~  $\sim$ 1 test@gmail.com Mobile \* Country Code \* +62 · 987654327 Office No. Country Code +62 ✓ 123456789 Default\_PortalGroup ~ Has this Signature Type No records found. 3 Save Maker Search Single Access User

> Maker Approver Inquiry Reviewer Releaser

STEP

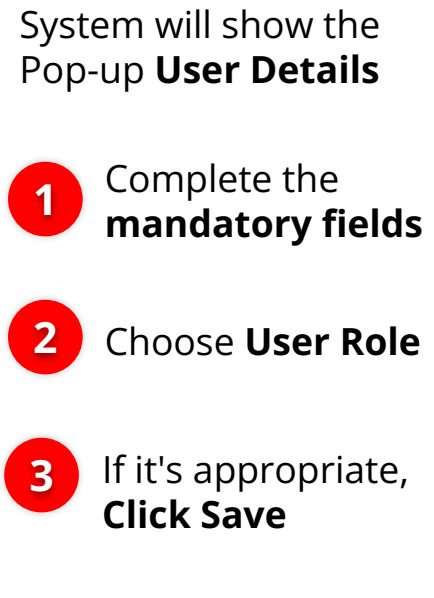

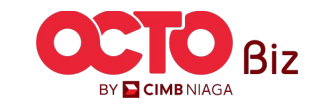

#### step 19

| Company Name<br>HUWA |                  | Enrolled Da<br>10 Oct 20 | te<br>24 15:31:07 WIB           |                       | Company ID<br>EKASITLIT    | E)           |                    |      |
|----------------------|------------------|--------------------------|---------------------------------|-----------------------|----------------------------|--------------|--------------------|------|
| Account Maintenance  | Contact Info     |                          |                                 |                       |                            |              |                    |      |
| Search               |                  |                          |                                 |                       |                            |              |                    |      |
| Search By            | Jser ID          | User Na                  | me                              | nter                  |                            |              |                    |      |
|                      |                  | 0.21110                  |                                 |                       |                            |              | Search             |      |
| 6 user(s)            |                  |                          |                                 |                       |                            |              | -                  |      |
| No. User ID 🗘        | User Full Name 💲 | Mobile No. 💲             | Email 🗘                         | Single Access<br>User | ∧ Secure Token<br>৺ Type   | Ç Sub-Action | Transaction Status |      |
| 1 ADMINLITE          | ADMINLITE        | +623423423423            | AD@GMAIL.COM                    | No                    | Secure Token<br>(Software) |              |                    |      |
| 2 EKAAUTHO1          | EKA AUTHO 1      | +62242312421             | AD@GMAIL.COM                    | Yes                   | Secure Token<br>(Software) |              |                    |      |
| 3 <u>EKAMAKER1</u>   | EKA MAKER 1      | 011111111                | AD@GMAILCOM                     | No                    | Secure Token<br>(Software) |              |                    | Dele |
| 4 <u>NEW USER</u>    | Chanpreet        | 099999999999             | chanpreetdhanoa01@gmail.co<br>m | Yes                   |                            |              |                    | Dele |
| 5 <u>TEST1</u>       | test1            | +62567898765             | test1@gmail.com                 | No                    |                            |              |                    |      |
|                      | test             | 12345678                 | test1@gmail.com                 | No                    |                            | Create       |                    | Dele |
| 6 <u>TESTT</u>       |                  |                          |                                 |                       |                            |              |                    |      |

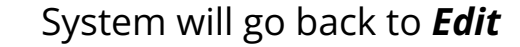

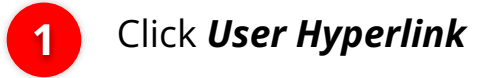

#### Notes:

- If the User tag is SysAdmin: it can edit the details fields only, Other fields can't be edit (disable)
- If the User tag as normal User: Can do edit and delete

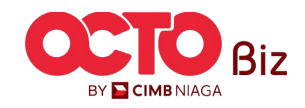

s t e p

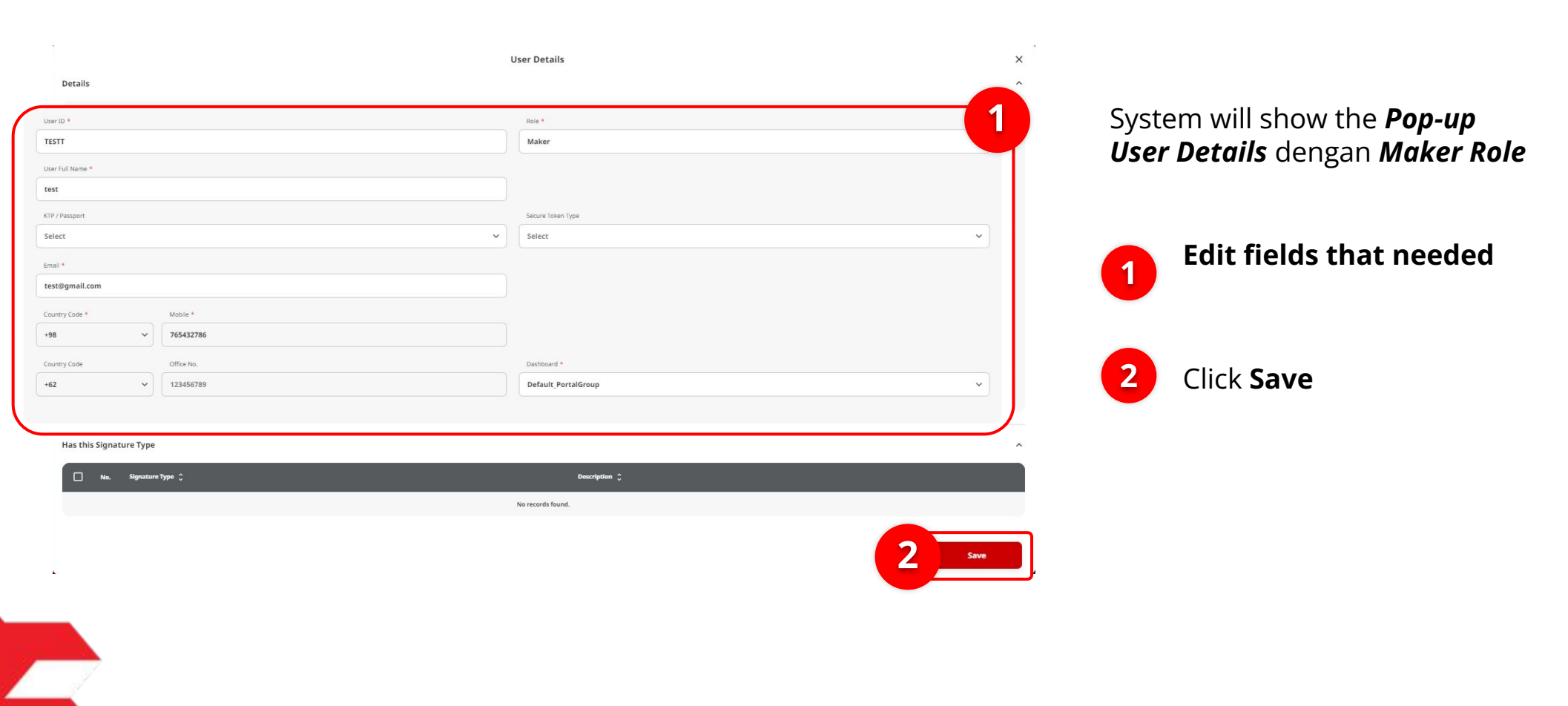

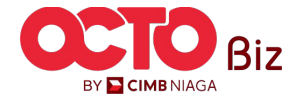

step 21

#### Manage Company > Edit **Company Details** Company Name Enrolled Date Company ID HUWA 10 Oct 2024 15:31:07 WIB EKASITLITE Account Maintenance Contact Info User Search Search By User Name Enter 6 user(s) Single Access A Secure Token C Sub-Action Mobile No. 🗘 🛛 Email 🗘 User ID 🗘 Secure Token (Software) 1 ADMINLITE ADMINLITE 623423423423 AD@GMAIL.COM Secure Token (Software) 2 EKAAUTHO1 EKA AUTHO 6224231242 AD@GMAILCOM Delete Secure Token (Software) 3 EKAMAKER1 EKA MAKER 1 AD@GMAIL.COM Delete 4 NEW USER Chanpreet 5 TEST1 +62567898765 test1@gmail.com Delete 6 TESTT 12345678 test1@gmail.com Create Save Submit

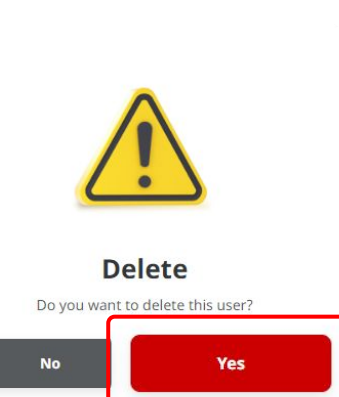

2

System will go back to **Edit** 

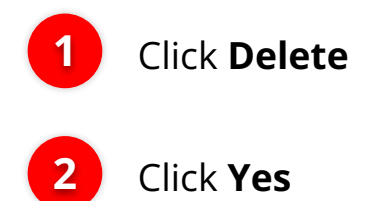

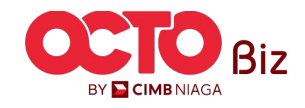

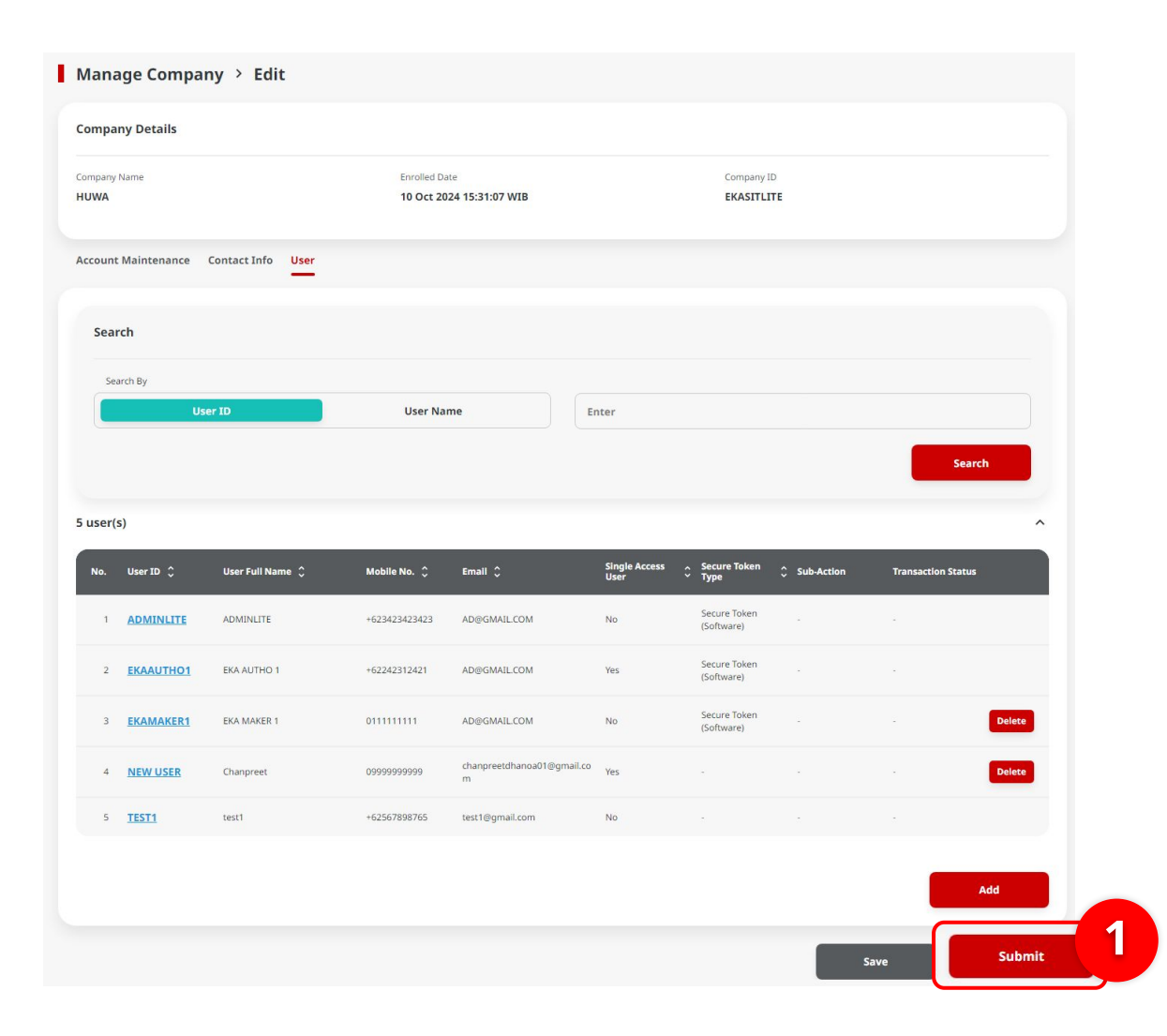

System will navigate to **Edit page** with list that needed to be **Delete** 

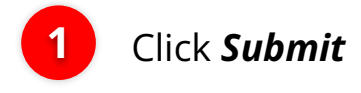

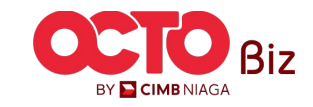

23

**STEP** 

| Submitted                                     | i for approval      | Submitted On : 15  | Det 2024 17:30:13 WIB     |                                     |                           |              | $\checkmark$       |
|-----------------------------------------------|---------------------|--------------------|---------------------------|-------------------------------------|---------------------------|--------------|--------------------|
| Company Details                               |                     |                    |                           |                                     |                           |              |                    |
| Company Name                                  |                     | Enroller<br>10 Oct | Date<br>2024 15:31:07 WIB |                                     | Company ID<br>EKASITLITE  |              |                    |
| ccount Maintenance                            | e Contact Info User |                    |                           |                                     |                           |              |                    |
| i account(s)                                  |                     |                    |                           |                                     |                           |              |                    |
| Account No. 0                                 | Account Nickname 🗘  | Currency 🗘         | Account Type 🗘            | Islamic 🗘                           | Allow Transaction 💲       | Sub-Action 💲 | Transaction Status |
| 100108142000                                  | YUUPJUQZWWOQ        | IDR                | Financing Account         | No                                  | Wes                       |              |                    |
| 101124324450                                  | JURJ LOTSPPUPWX POO | IDR                | Financing Account         | No                                  | Yes                       |              |                    |
| 101124336350                                  | JURJ LOTSPPUPWX POO | IDR                | Financing Account         | No                                  | Yes                       |              |                    |
| 703210810100                                  | HUWA                | IDR                | Savings Account           | No                                  | Yes                       |              |                    |
| 703210811300                                  | HUWA                | IDR                | Savings Account           | No                                  | Yes                       |              |                    |
| Primary Billing Acc                           | count               |                    |                           |                                     |                           |              |                    |
| rimary Billing Account<br>100108142000-IDR YU | IUP J UOZWWOQ       |                    |                           | Corporate Daily U<br>IDR 999,999,99 | mit<br>9,999,999.00       |              |                    |
| Jser Activities                               |                     |                    |                           |                                     |                           |              |                    |
| User                                          |                     | Activities         |                           |                                     | Date/Time                 |              | Remark             |
| TEST1 - best1                                 |                     | Save               |                           |                                     | 15 Oct 2024 17:12:21 WIB  |              |                    |
| TEST1 - best1                                 |                     | Submit             |                           |                                     | 15 Oct 2024 17:30:13 Will |              |                    |

| Submitted 1          | or approval         |                      |                  |                  |                                   | (            |                       |   |
|----------------------|---------------------|----------------------|------------------|------------------|-----------------------------------|--------------|-----------------------|---|
| Reference No. : I1   | 6241015000001238 () | Submitted On : 15 Or |                  |                  |                                   |              | U                     |   |
| Company Details      |                     |                      |                  |                  |                                   |              |                       |   |
| lompany Name         |                     | Enrolled I           | ate              |                  | Company ID                        |              |                       |   |
| IUWA                 |                     | 10 Oct 2             | 024 15:31:07 WIB |                  | EKASITLITE                        |              |                       |   |
| Account Maintenance  | Contact Info User   |                      |                  |                  |                                   |              |                       |   |
| Primary Contact Info |                     |                      |                  |                  |                                   |              |                       | , |
| Name                 |                     | Inal                 |                  |                  | Mobile No.                        |              |                       |   |
| EKA                  |                     | ADØGI                | MAILCOM          |                  | +603423523423                     |              |                       |   |
| Phone No.            |                     |                      |                  |                  |                                   |              |                       |   |
|                      |                     |                      |                  |                  |                                   |              |                       |   |
| Contact Info Listing |                     |                      |                  |                  |                                   |              |                       |   |
| No. Name 🗘           | Contact Purpose 💲   | Mobile No. 🗘         | Email 🗘          | Use Primary Cont | act 🗘 🛛 Display Contact Details 🗘 | Sub-Action 🗘 | Transaction<br>Status |   |
| 1 666                | Admin               | +603423523423        | AD/0GMAIL.COM    | Ves              | Yes                               | Edit         |                       |   |
|                      |                     |                      |                  |                  |                                   |              |                       |   |
| Iser Activities      |                     |                      |                  |                  |                                   |              |                       |   |
|                      |                     |                      |                  |                  |                                   |              |                       |   |
| User                 |                     | Activities           |                  | 1                | labe/Time                         |              | Remark                |   |
| TEST1 - test1        |                     | Save                 |                  |                  | 5 Oct 2024 17:12:21 WIB           |              |                       |   |
| TESTI - testi        |                     | Submit               |                  |                  | 5 Oct 2024 17:30:13 WIB           |              |                       |   |
|                      |                     |                      |                  |                  |                                   |              |                       |   |

| Submitted for approval O Reference No.:110.54101500001228 O Submitted On: 15 Oct 2024 17.2613 WIB |                |                    |                |                                           |                      |                          |            |                      |  |
|---------------------------------------------------------------------------------------------------|----------------|--------------------|----------------|-------------------------------------------|----------------------|--------------------------|------------|----------------------|--|
| Comp                                                                                              | any Details    |                    |                |                                           |                      |                          |            |                      |  |
| Compan                                                                                            | y Name         |                    |                | Enrolled Date<br>10 Oct 2024 15:31:07 WIB |                      | Company ID<br>EKASITLITE |            |                      |  |
| Accour                                                                                            | it Maintenano  | e Contact Info     | User           |                                           |                      |                          |            |                      |  |
| User L                                                                                            | isting - Total | 5 item(s) in the b | atch           |                                           |                      |                          |            |                      |  |
| No.                                                                                               | User ID 🗘      | User Full Name 💲   | Mobile No. 🗘   | Email 🗘                                   | Single Access User 💲 | Secure Token Type 💲      | Sub-Action | Transaction Status 🗘 |  |
| 1                                                                                                 | ADMINUITE      | ADMINUTE           | +623423423423  | ADIEGMAIL.COM                             | No                   | Secure Token (Software)  | -          |                      |  |
| 2                                                                                                 | EKAAUTHO1      | EKA AUTHO 1        | +62242312421   | AD@GMAILCOM                               | Yes                  | Secure Token (Softmare)  |            |                      |  |
| 3                                                                                                 | EKAMAKER1      | EKA MAKER 1        | 011111111      | ADBGMAILCOM                               | No                   | Secure Token (Software)  |            |                      |  |
| 4                                                                                                 | NEW USER       | Champreet          | 093093599359   | chanpreet/hanoa01@gmail.com               | Yes                  |                          |            |                      |  |
| 5                                                                                                 | TESTI          | test1              | +6282166145119 | test1@gmail.com                           | No                   |                          |            |                      |  |
| User A                                                                                            | ctivities      |                    |                |                                           |                      |                          |            |                      |  |
| User                                                                                              | 8              |                    | Activ          | lties                                     | Date/1               | Time                     |            | Remark               |  |
| TEST                                                                                              | l - test1      |                    | Save           | 15 Dct 2824 17:12:21 WiB                  |                      |                          |            |                      |  |
| TEST1 - test1 Subr                                                                                |                |                    |                | vit 15 Oct 2024 17:30:13 WIB              |                      |                          |            |                      |  |

System will show the **Submitted for Approval**. **user** can see the **submission Detail** for every tab

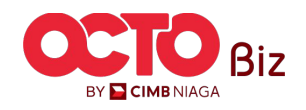

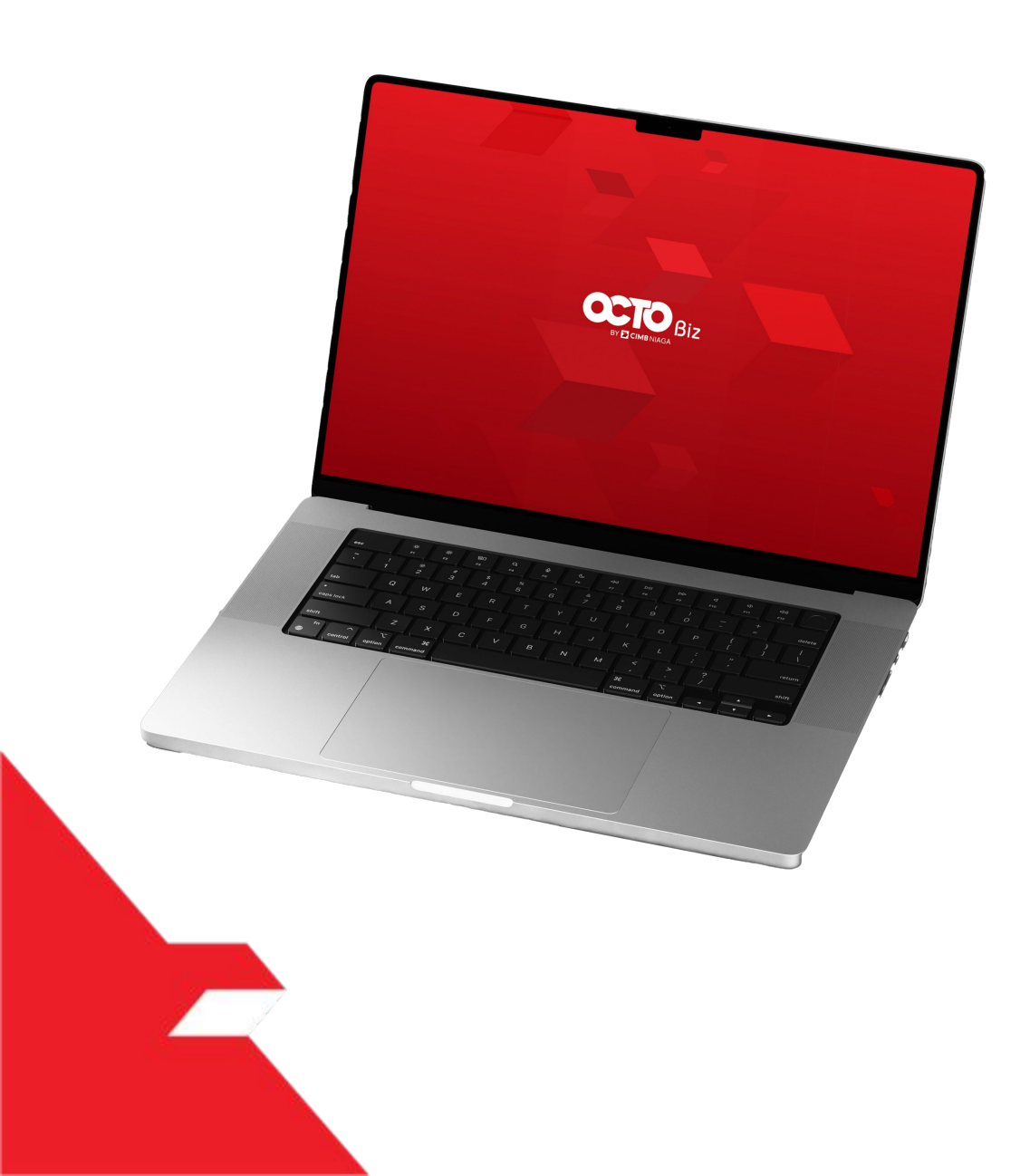

### Approval Process Manage Company

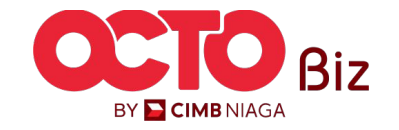

Manu: Manage Company

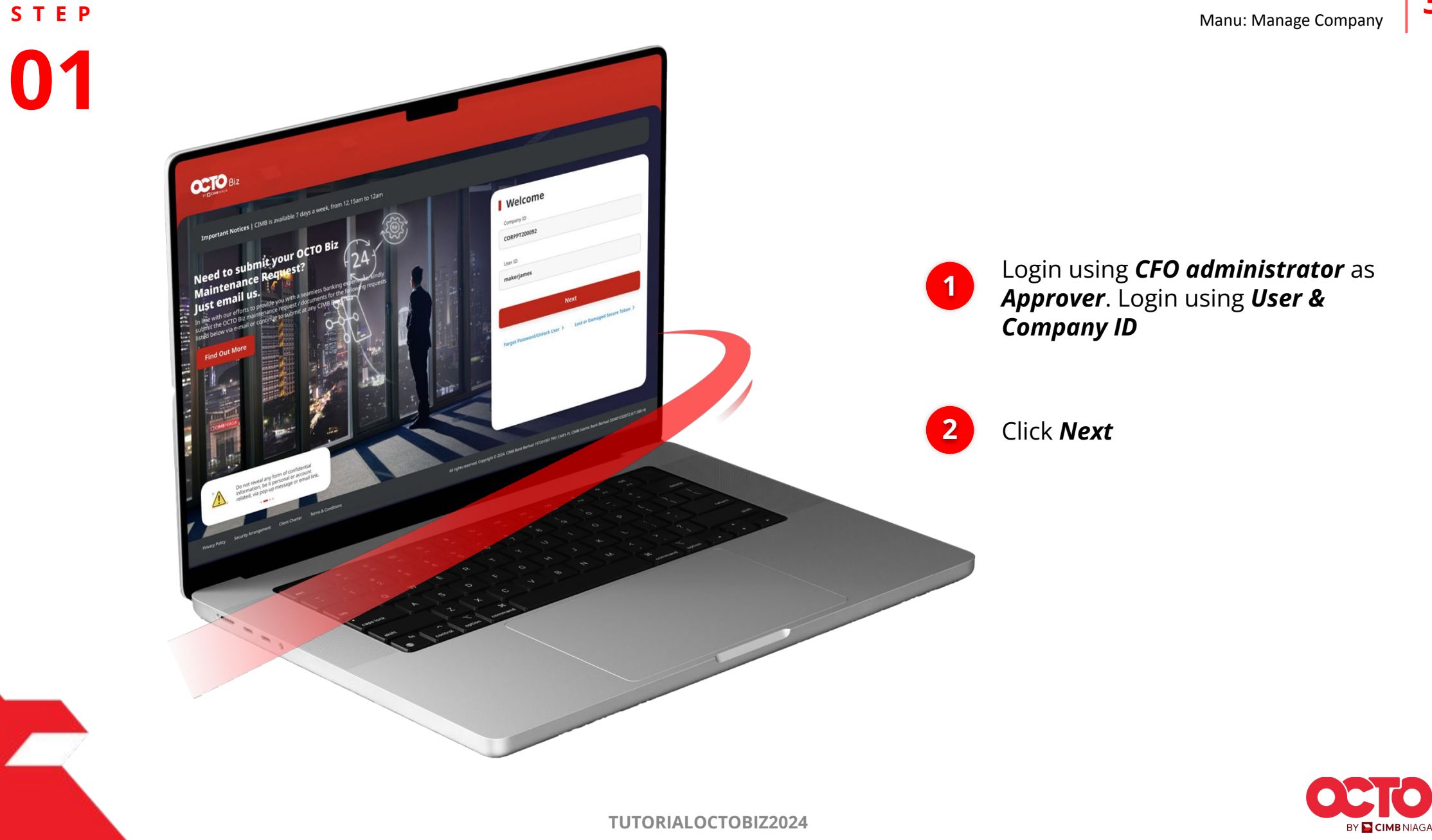

**TUTORIALOCTOBIZ2024** 

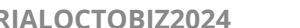

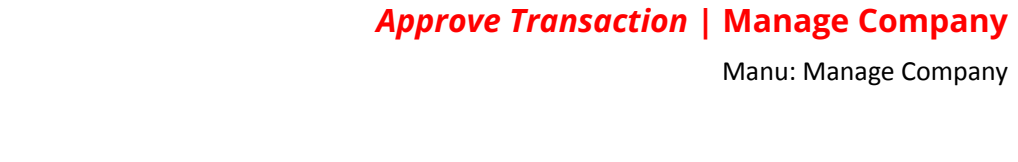

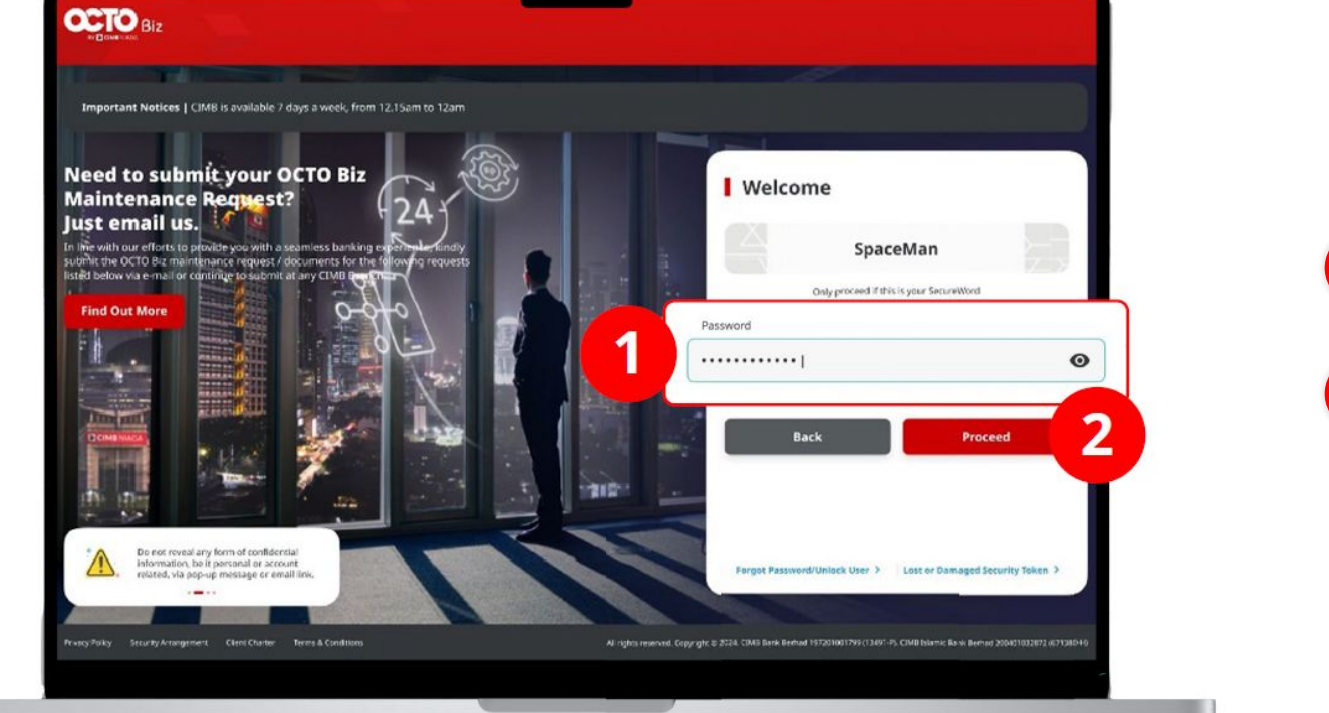

**STEP** 

01

APPROVER

10

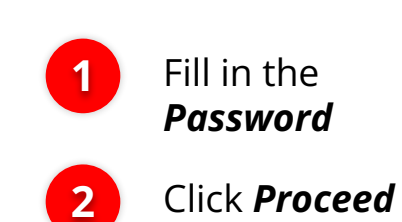

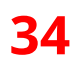

BY 📔 CIMB NIAGA

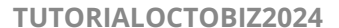

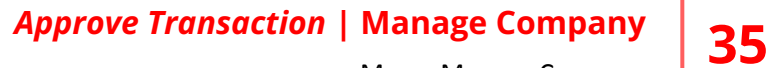

Manu: Manage Company

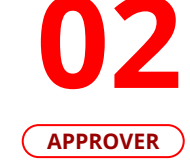

STEP

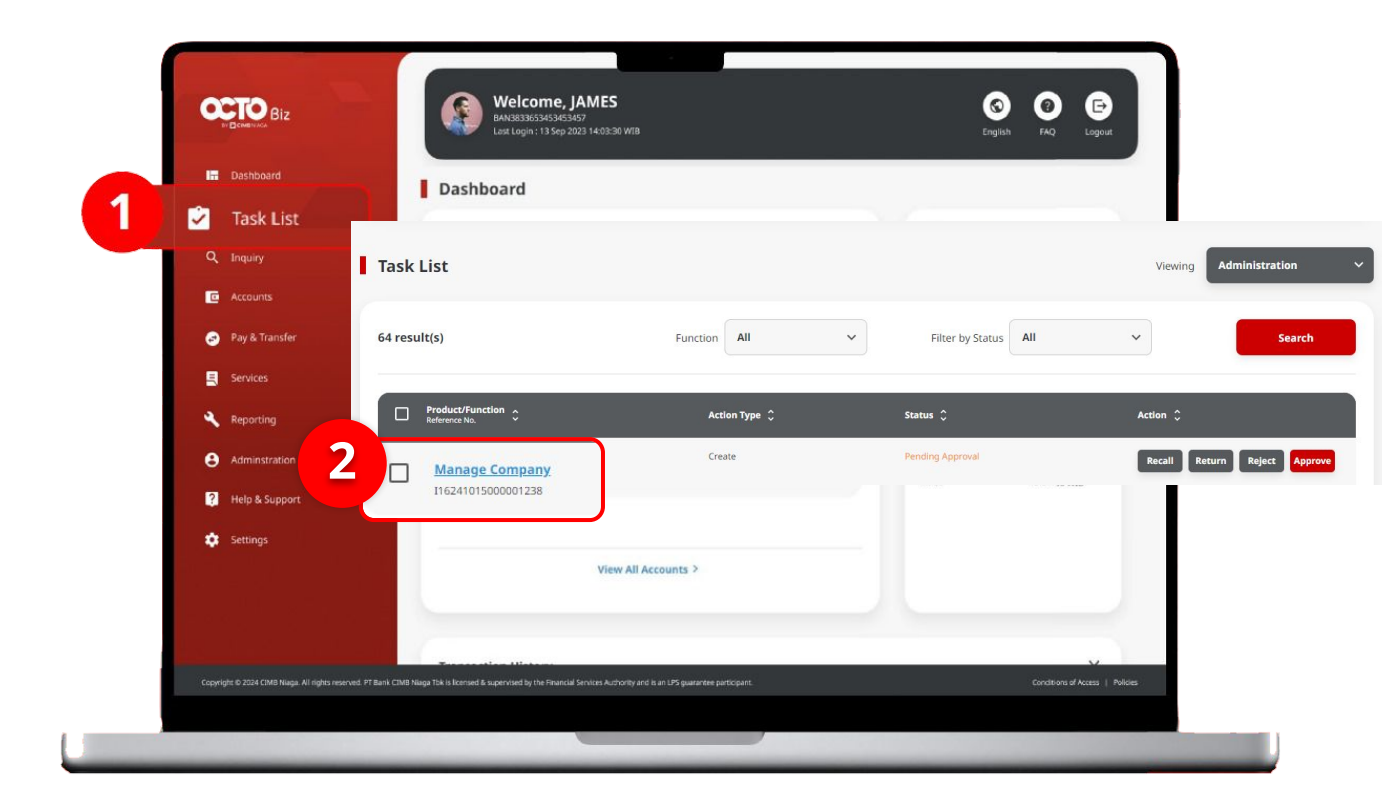

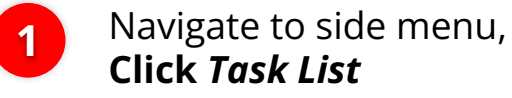

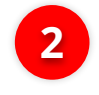

Click Transaction Hyperlink

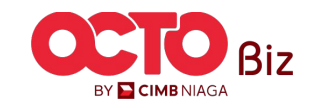

Yes

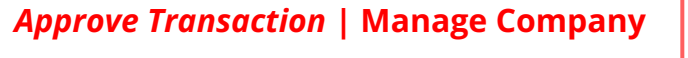

Manu: Manage Company

36

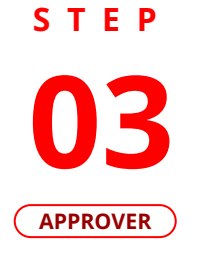

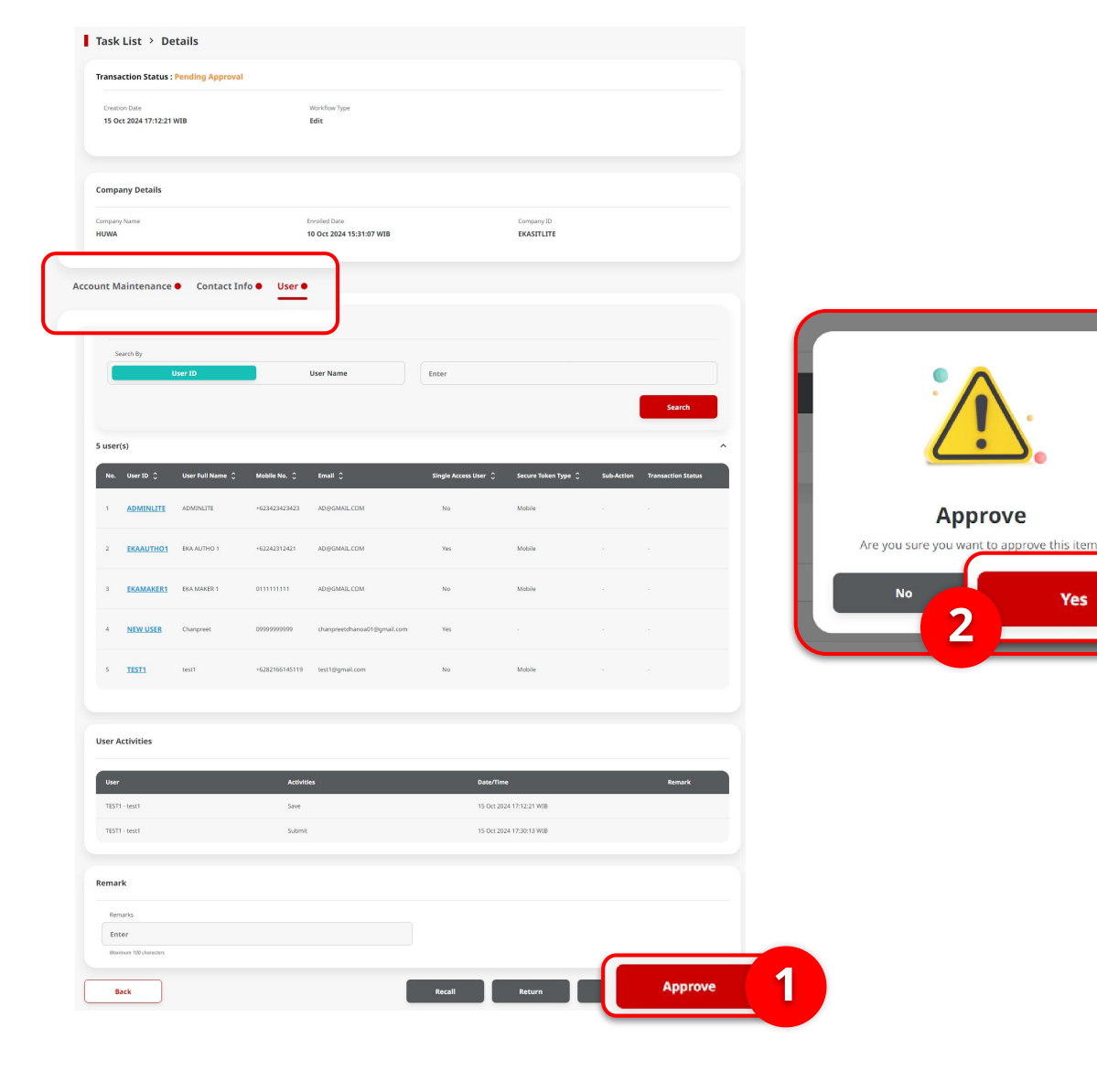

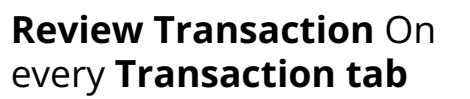

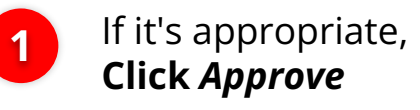

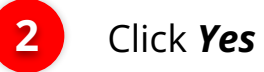

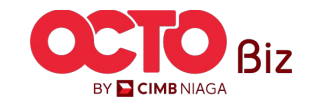

Manu: Manage Company

37

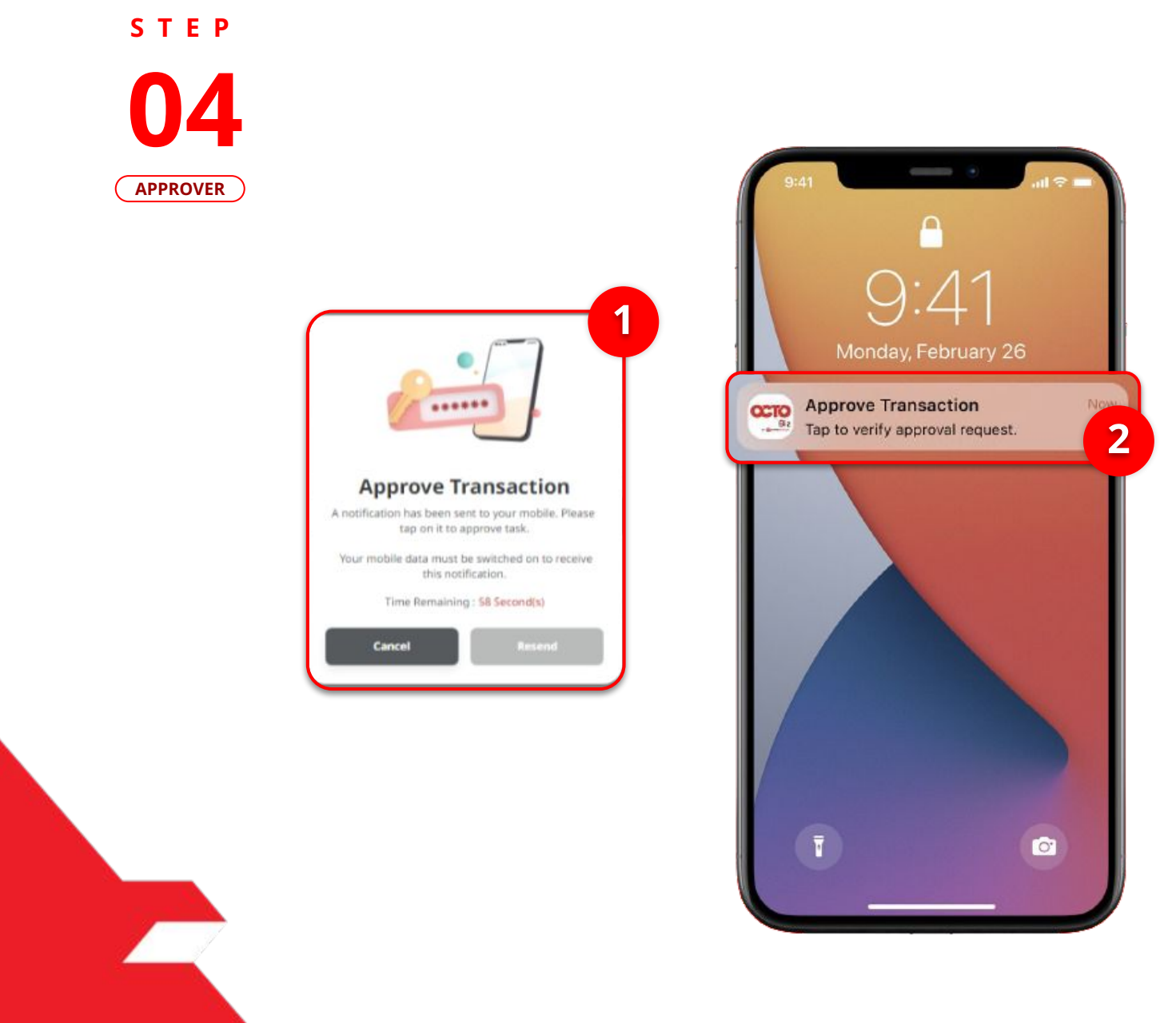

1

System will show the **Pop-Up Approver on the Website** 

2

System will **Sent a notification** in mobile. Open device, and **Click Notification bar** 

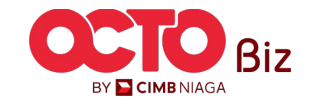

Manu: Manage Company

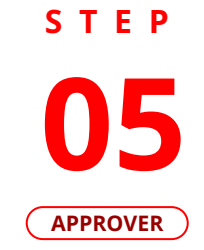

| 3:18 ⊠ ‰ M •<br>Mc                                                                                                    | الا الله الله الله من المعالم المعالم المعالم المعالم المعالم المعالم المعالم المعالم المعالم المعالم المعالم ا<br>Attribution and the state of the state of the st |                                          |   |                                |
|----------------------------------------------------------------------------------------------------|----------------------------------------------------------------------------------------------------|------------------------------------------|---|--------------------------------|
|                                                                                                    | â                                                                                                    |                                          |   |                                |
| Approv                                                                                                    | e Transaction                                                                                                    |                                          |   |                                |
| Time Ren                                                                                                    | naining : 37 Second(s)                                                                                                    | 2                                        |   |                                |
| Reference No.<br>Submitted On                                                                                         | I16231206000000305<br>06 Dec 2023 15:15:19 WIB                                                                                                    | ×                                        | 1 | Click <b>Approve</b>           |
| Company ID                                                                                                    | CORPGRITE                                                                                                    | ******                                   |   |                                |
| Note<br>If you did not perforr<br>Business Call Centre<br>14042 (Local)<br>+6221 80655111 (Ov<br>Monday to Friday fro | m this transaction, please call our<br>immediately for assistance.<br><b>rerseas)</b><br>m 8:00AM to 7:00PM                                                                                                    | Enter PIN<br>Please enter a 6-digit PIN. | 2 | Fill in the <b>6-Digit Pin</b> |
| Saturday from 8:00A<br>(excluding public holi                                                                         | M to 5:00PM<br>idays).                                                                                                    | l J                                      |   |                                |
| Reject                                                                                                    | Approve 1                                                                                                    |                                          |   |                                |
|                                                                                                    |                                                                                                    |                                          |   |                                |

38

BY 📔 CIMB NIAGA

Manu: Manage Company

39

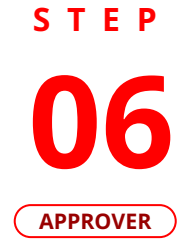

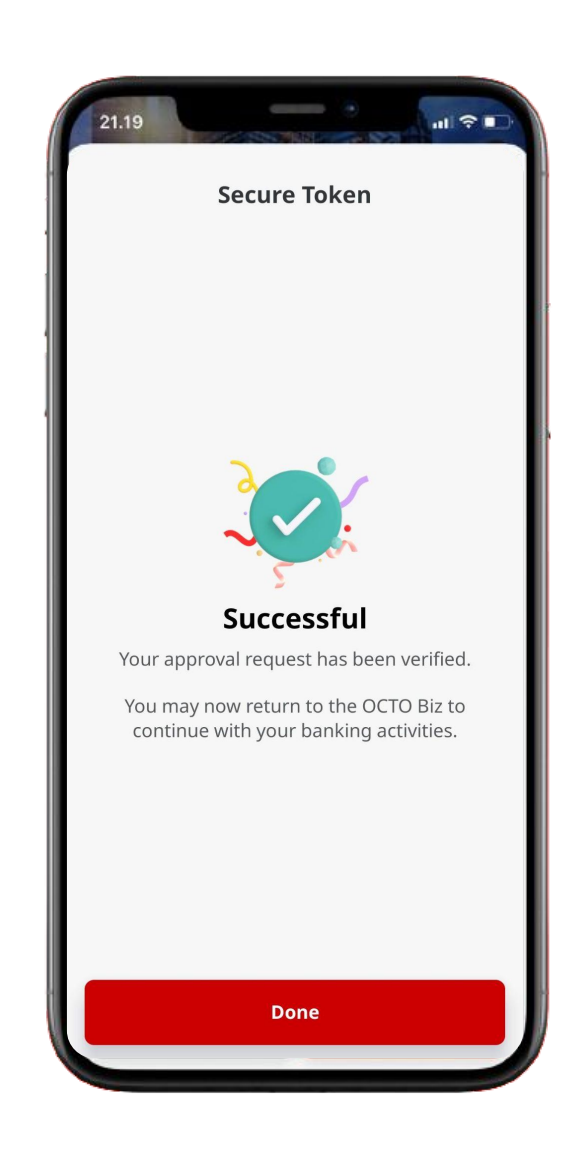

If it succeed, System will show the **Acknowledgement page** 

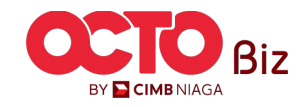

Manu: Manage Company

^

**40** 

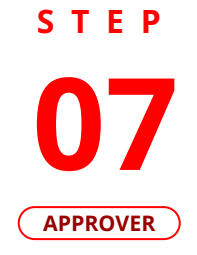

| Conta                            | ct Info A                             | cknowl                             | edgem                    | ent           |                   | ontact          | Info Pending                              | Approval Tab                                       | $\supset$ | Us                              | er Pending A                                     | pproval Tab                               | 2                     |
|----------------------------------|---------------------------------------|------------------------------------|--------------------------|---------------|-------------------|-----------------|-------------------------------------------|----------------------------------------------------|-----------|---------------------------------|--------------------------------------------------|-------------------------------------------|-----------------------|
| fasklist > Acknowledg            | ement                                 |                                    |                          |               |                   |                 |                                           |                                                    |           |                                 |                                                  |                                           |                       |
| Change(s) approve                |                                       |                                    |                          |               | Tasklist          | > Acknowled     | lgement                                   |                                                    |           | Tasklist > Acknow               | edgement                                         |                                           |                       |
| Company Details                  |                                       |                                    |                          |               | Chang<br>⊘ Refere | e(s) approv     |                                           | 15:14:11 WB                                        |           | Change(s) appr                  | 5000001272 ③ Approved On : 16 0                  |                                           |                       |
| ompany Name<br>IUWA              | Enrolled Date<br>10 Oct 2024 15:31:07 | WIB                                | Company ID<br>EKASITLITE |               | Company D         | etails          |                                           |                                                    |           | Company Details                 |                                                  |                                           |                       |
| ccount Maintenance Contact Info  | o User                                |                                    |                          |               | Company Name      |                 | Enrolled Date<br>10 Oct 2024 15:31:07 WIB | Company ID<br>EKASITLITE                           |           | Company Name<br>HUWA            | Enrolled Date<br>10 Oct 2024 15:31:07 WIB        | Company ID<br>EKASITLITE                  |                       |
| account(s)                       | Currency Currency                     | ⊖ Islamic ⊖ Allow                  | Sub-                     | C Transaction | Account Mair      | tenance Contact | nfo User                                  |                                                    |           | Account Maintenance Conta       | ct Info User                                     |                                           |                       |
| 100108142000 YUUP J UOZWWOQ      | IDR Financing                         | No Yes                             | Edit                     | Successful    | Primary Cor       | tact Info       |                                           |                                                    | ^         | User Listing - Total 5 item(:   | ) in the batch                                   |                                           |                       |
| 101124324400 JURI LOTSPPUPWX POD | IDR Financing<br>Account              | No No                              |                          |               | Name<br>EKA       |                 | Email<br>AD@GMAIL.COM                     | Mobile No.<br>+603423523423                        |           | No. User ID 🗘 User Full<br>Name | Mobile 0 Email 0 Sin<br>No. 0 Email 0 Use        | gle Access Secure Token Sub-<br>er Accion | Transaction<br>Status |
| 703210810100 HUWA                | IDR Savings Account                   | nt No Yes                          |                          |               | Phone No          |                 |                                           |                                                    |           | ADMINISTER ADMINISTE            | 3 ADBGMALCOM NO                                  | (Software)                                |                       |
| 703210811302 HUWA                | IDR Savings Account                   | nt No Yes                          |                          |               |                   |                 |                                           |                                                    |           | 2 EKAAUTHO1 EKA AUTHO 1         | +62242312421 AD@GMAILCOM Yes                     | (Software)                                |                       |
| 793210811300 HUWA                | IDR Savings Account                   | it No Yes                          |                          |               | Contact Infr      | Listing         |                                           |                                                    | ^         | 3 EKAMAKER1 EKA MAKER 1         | 0111111111 AD@GMAILCOM No                        | Secure Token .<br>(Software)              |                       |
|                                  |                                       |                                    |                          |               | No. Name          | Contact C       | Mobile No. 🗘 Email 🗘 Use Prima            | ny Display Sub- Transacti<br>Contact Action Status | ~         | 4 NEW USER Champreet            | 099999999999 chanpreetdhanoa01@ Yes<br>gmail.com |                                           |                       |
| rimary Billing Account           |                                       |                                    |                          |               | 1.008             | Admin           | +603423523423 ADB/GMAILCOM Yes            | Yes                                                |           | 5 <u>TEST1</u> test1            | +62821661451 test1@gmail.com No<br>12            |                                           |                       |
| rimary Billing Account           |                                       | Corporate Daily Limit              |                          |               |                   |                 |                                           |                                                    |           |                                 |                                                  |                                           |                       |
| 00108142000-IDR YUUP J UOZWWOQ   | 2                                     | IDR<br>999,999,999,999,999,99<br>0 | 19.0                     |               | User Activit      | es              |                                           |                                                    |           | User Activities                 |                                                  |                                           |                       |
|                                  |                                       |                                    |                          |               | User              |                 | Activities                                | Date/Time Rema                                     | *         | User                            | Activities                                       | Date/Time                                 | Remark                |
| ser Activities                   |                                       |                                    |                          |               | EXAMUTEOT         | EKA AUTHO 1     | Save                                      | 16 Oct 2024 15:11:48 WIB                           |           | EKAAUTHO1 - EKA AUTHO 1         | Save                                             | 16 Oct 2024 15:11:48 WIB                  |                       |
| Ibeer                            | Artivities                            | Dura                               | Time                     | Remark        | ADMINUTE -        | ADMUNLITE       | Submit                                    | 16 Oct 2024 15:13:09 WIB                           |           | ADMINLITE - ADMINLITE           | Submit                                           | 16 Oct 2024 15:13:09 WIB                  |                       |
| EKAAUTHO1 - EKA AUTHO 1          | Save                                  | 16 Oct                             | 1 2024 15:11:48 WIB      | Actuary       | EKANUTHO1         | EKA AUTHO 1     | Approve                                   | 16 Oct 2024 15:14:12 WIB                           |           | EKAAUTHO1 - EKA AUTHO 1         | Approve                                          | 16 Oct 2024 15:14:12 WIB                  |                       |
| ADMINUITE - ADMINUITE            | Submit                                | 16 Oct                             | t 2024 15:13:09 WIB      |               |                   |                 |                                           | Print Dor                                          |           |                                 |                                                  | Print                                     | Done                  |
| EKAAUTHO1 - EKA AUTHO 1          | Approve                               | 16 Oct                             | t 2024 15:14:12 WIB      |               |                   |                 |                                           |                                                    |           |                                 |                                                  |                                           |                       |
|                                  |                                       |                                    | Print                    | Done          |                   |                 |                                           |                                                    |           |                                 |                                                  |                                           |                       |

If it succeed, System will show the Acknowledgement

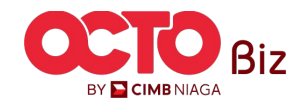

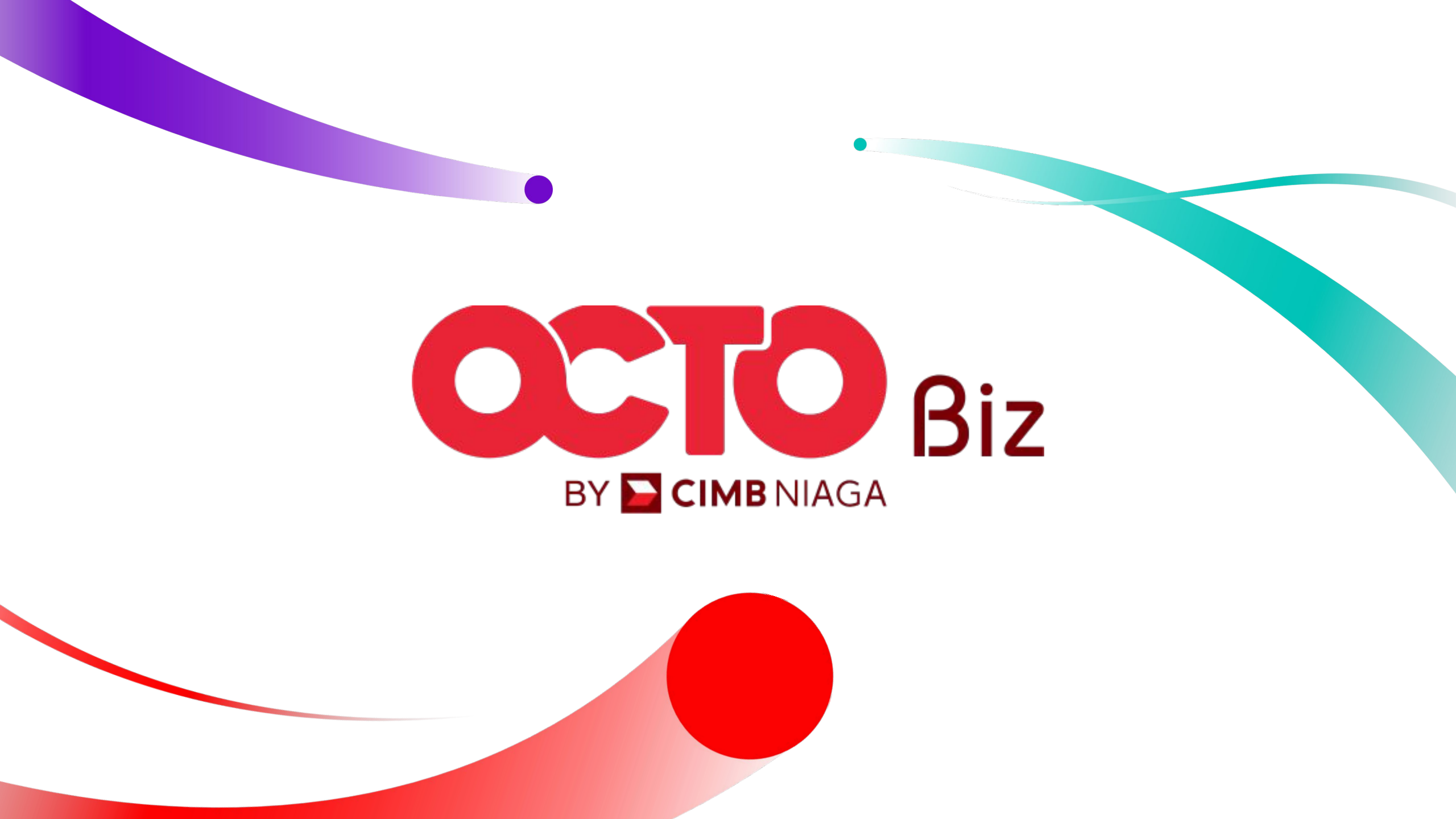